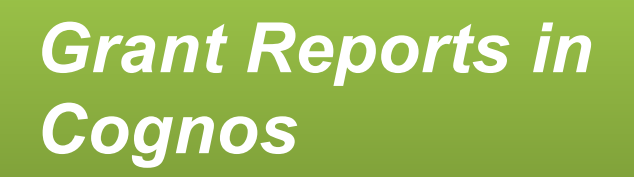

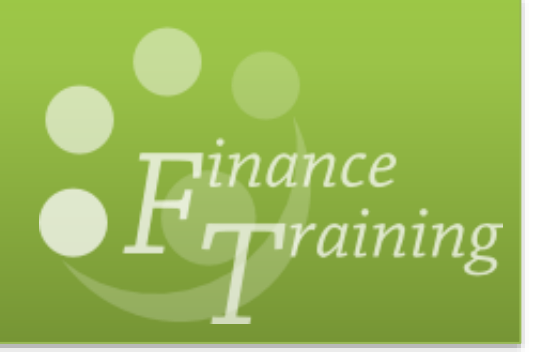

## Table of contents

| 1.  | Research reporting – Administrators                                                                                                    | . 1                             |
|-----|----------------------------------------------------------------------------------------------------|---------------------------------|
| 2.  | Computer settings for Cognos users                                                                                                    | 2                               |
|     | To enable PI reports (drill down)<br>Signing into Cognos<br>You need a Raven password, see<br>Signing out of Cognos                                           | . 2<br>2<br>2                   |
| 3.  | Finding the grants reports                                                                                                    | . 3                             |
| 4.  | Home<br>Grants Reporting folder<br>Actions buttons<br><b>Running reports</b>                                                                                  | . 3<br>. 3<br>. 4<br><b>. 5</b> |
| 5.  | Running a report<br>Running a PDF report or to screen<br>Converting a PDF report to Excel<br>Consolidated Grants Report                                       | . 5<br>. 6<br>. 6<br>. <b>7</b> |
| 6.  | Cognos GM: Listing and Budget vs Actual Reports<br>Cognos GM: Expenditure Enquiry Report<br>Summary financial reports – cumulative project to date            | .7<br>11<br><b>17</b>           |
|     | Projects by Organisation by PI<br>Grants by Sponsor Type<br>Research Council Statement<br>Project Enguiry                                                     | 17<br>18<br>19<br>20            |
| 7.  | Summary reports for a specific date range                                                                                                    | 22                              |
| 8.  | Grant Expenditure by Month<br>Grants Actual Expenditure by Project Organisation<br>Year End Grants Report (by date range)<br>Detailed listings of expenditure | 22<br>23<br>26<br><b>28</b>     |
|     | Detailed Expenditure Enquiry by Project<br>Payroll Costs<br>Actual Expenditure (billing report) Final and Total                                               | 28<br>30<br>31                  |
| 9.  | Grants approaching their end dates                                                                                                    | 35                              |
| 10. | Grants Ended Enquiry Details<br>3-2-1 List: Grants Ending within a specified period & FES List<br>Creating a Grants Enquiry portal page                       | 35<br>37<br><b>38</b>           |
|     | Accessing the PI report                                                                                                    | 38                              |
| 11. | Drilling down for further information<br>General Cognos functionality                                                                                         | 39<br><b>40</b>                 |

# 1. Research reporting – Administrators

The data used in these reports is downloaded into Cognos from the University Finance System (UFS) overnight. Therefore, transactions and balances will be as at the end of the previous working day.

The majority of Grants reports are available from the *Departmental Shared* folder for users that have been given access to the Grants folder in Cognos.

#### E.g. Public Folders > LIVE > School > Departmental (Shared) Reports > Grants Reporting

These can broadly be attributed into the following categories.

#### Summary financial reports – cumulative project to date

- Projects by Organisation by PI
- Grants by Sponsor Type
- Research Council Statement School/Department version
- Project Enquiry

#### Summary reports for specific date ranges

- Project Enquiry
- Grant Actual Expenditure by Project Organisation
- Top Slice Postings
- Grant Expenditure by Month
- Year-end grant report by Project Organisation

#### **Detailed listing of expenditure**

- Detailed Expenditure Enquiry by Project
- Payroll Costs

#### Grants approaching their end dates

- FES List
- Grants Ended Enquiry Details
- 3-2-1 Grants Listing

All of the reports can be run in HTML, PDF, Excel 2007, Excel 2002, Excel 2000 single sheet, CSV, XML formats. They can also be distributed by email.

#### What is a project/award organisation?

These are set up in the grants module, and mapped to cost centres in the GL. Usually a department has a single project organisation, so it's a one-to-one mapping, but it's quite possible for a department to have multiple project organisations, and several departments have this set up (e.g. Chemistry, Engineering, CRUK CI, MRC Epidemiology).

When an award is set up by the Research Operations Office (ROO) it is linked to the selected organisation. This determines the *project org* and the *award org*. The project org determines which GL cost centre the project expenditure maps to in *M* Source of Funds in the GL.

Usually a project org will be the same as the award org. This would only be different if the award has more than one project associated to it, and the projects are not in the same departments. This can be changed during the life of the grant, for example, at year end for departmental mergers and movements.

# 2. Computer settings for Cognos users

Please refer to the IBM website for latest supported software, including web browsers, if you experience problems:

https://www.ibm.com/software/reports/compatibility/clarity-reports/report/html/prereqsForProduct?deliverableId=1330380859450#sw-17. Pop ups and Java Script should be enabled.

#### To enable PI reports (drill down)

To enable drill down reports Java script must be enabled in Adobe.

- Open Adobe and from the menu bar select Edit>preferences
- Tick the box at the top to *Enable Acrobat Java script*.

You may find if using Adobe reader 9 you have to do this each time your computer is rebooted.

#### **Signing into Cognos**

You need a Raven password, see https://raven.cam.ac.uk/ . In addition, you need to have completed the Cognos access form (URL <a href="https://www.finance.admin.cam.ac.uk/cognos-access-request">https://www.finance.admin.cam.ac.uk/cognos-access-request</a>).

Open your web browser and navigate to the Admin Reporting home page:

http://www.admin-reporting.cam.ac.uk/

- Click on the **Cognos Login** link to open the *Admin Reporting* page
- Click on the link *Log in to Cognos now* to open the *Raven Authentication* page
- In the User ID field, enter your CRSID
- In the password field, enter your Raven password.
- Click the **OK** button. Either the *Cognos Welcome* or the *Public Folders* page is displayed

# UIS Cognos **PRODUCTION**Instance Please type your credentials for authentication. Namespace: openIdap User ID: Password: OK Cancel If you have forgotten your username or password please follow this link

UNIVERSITY OF

CAMBRIDGE

#### Signing out of Cognos

From any of the Cognos pages, click on the **Log Off** link at the top of the page and **Close** your browser window.

For further assistance on accessing Cognos, please contact the Reporting Help Desk: email: <u>FSG.System.Support@admin.cam.ac.uk</u>

# 3. Finding the grants reports

Once you have logged into Cognos, the *Public Folder* page will be the default home page, unless you change it.

#### Home

Once you have logged in, the Public Folders page displays as per the screen shot below.

| IBM Cognos Conne | ection     | cr602 Log Off | •,•                     | À•≟• <u>Launch</u> • <b>0</b> • IBM. |
|------------------|------------|---------------|-------------------------|--------------------------------------|
| Public Folders   | My Folders |               |                         | < >                                  |
| Public Folders   |            |               | III 🗄 🖬                 | 📽 💖 📑 😽 🗎 🍙 🛪 🗔 👫                    |
|                  |            |               | Ent                     | ries: 1 - 16 🔘   III H               |
| Name 👌           |            |               | Modified $\diamond$     | Actions                              |
| 🗌 🗀 LIVE         |            |               | 20 August 2015 09:07:21 | More                                 |

There are various icons on this page, which will assist you when navigating Cognos.

| lcon     | Name    | Function                                                                                                    |
|----------|---------|----------------------------------------------------------------------------------------------------|
| <u>.</u> | My Area | Enables you to set up output preferences and review any reports you have scheduled. Refer to separate guidance. |
| Â-       | Home    | Displays the page you set as your Home page                                                                     |

It is important to ensure you have the right access to be able to run all relevant reports. You will have access to the Grants folder, the General Ledger folder or both depending on what you specified on the form.

| IBM Cognes Connection                                                                  |            | er602 Log Off   🐇    | ar602 Loc Off 🕴 🕴 🕴 🗛 -    |            |  |  |
|----------------------------------------------------------------------------------------|------------|----------------------|----------------------------|------------|--|--|
| Dablic Folders                                                                         | My Folders |                      |                            | 10         |  |  |
| Public Folders > LIVE > School of the Biological Sciences > Departmental (Shared) Repo |            | tal (Shared) Reports | 📰 🐺 😂 📓 🖋 ۹<br>Entries: 1  | - 2 O INNE |  |  |
| Rame :                                                                                 |            |                      | Modified :                 | Actions    |  |  |
| 📋 📔 GL Reporting                                                                       |            |                      | 29 September 2015 15:42:05 | Mare       |  |  |
| 📋 📋 Grants Reporting                                                                   |            |                      | 19 July 2016 11:01:13      | More       |  |  |

#### **Grants Reporting folder**

The standard Grants reports are available in the **Departmental Shared** folder.

E.g. Public Folders > LIVE > School > Departmental (Shared) Reports

Reports in the *Departmental (Shared) Reports* folder are the standard Grants reports that are available to all Grants users, regardless of which school you are in. If you use your *named* departmental folder instead, the reports will be unique to that department. For most of the reports, you will need to look in the *Grants Reporting* folder. In some cases, widely used reports may also be in the *Other* folder.

| IBM Cognos Convection                                                                                        | er602 (al.02)            | $h \leftarrow a \leftarrow \text{ uses} \leftarrow u \leftarrow \text{ IBM},$ |
|----------------------------------------------------------------------------------------------------|--------------------------|-------------------------------------------------------------------------------|
| 112 Public Folders Ny Folders                                                                                |                          |                                                                               |
| Public Folders > LIVE > School of the Biological Sciences > Departmental (Shered) Reports > Grante Reporting | <b>三 4 6 8</b>           | 1 1 1 1 1 1 1 1 1 1 1 1 1 1 1 1 1 1 1                                         |
|                                                                                                    |                          | tries: 1 + 22 O   (4)(40(34)(4)                                               |
| Name 1                                                                                                    | Modified ©               | Actions                                                                       |
| C(G) other                                                                                                   | 3 Merch 2017 14:59:42    | more                                                                          |
| D Set Gwin Litting                                                                                           | 21 January 2016 15:41:1  | 6 🕅 🏲 🙀 More                                                                  |
| 📋 🐌 Activated grants with budget                                                                             | 14 January 2016 12:35:1  | E More                                                                        |
| 🔲 🖥 🕨 Award Expenditure by Project Organisation All expenditure types year summary level                     | 26 June 2017 19:52:34    | 🖂 🏲 🖬 More                                                                    |
| Awaid Expendence by Project Organisation by year (summary level)                                             | 23 February 2017 08:12-1 | 29 🔟 🏲 🏛 Mort                                                                 |
| Detailed Expenditure Enquiry by Project                                                                      | 24 May 2017 15:06:20     | T P RE Mark.                                                                  |
| E Sue                                                                                                    | 15 April 2015 10:53:59   | 🗇 🕨 🙀 Mare                                                                    |
| C(1) Carts At 1                                                                                              | 21 January 2016 14:38:4  | E P RE More                                                                   |
| This is an indicated your output profess                                                                     | 21 January 2016 14(17)5  | E P RE More                                                                   |
| I his icon indicates your output prefere                                                                     | ence, which can          |                                                                               |
| be changed via My Area, My Prefere                                                                           | nces.                    |                                                                               |

If you are unable to view folders or the list of *Departmental (Shared) Reports* for your school, please contact FSG.System.Support@admin.cam.ac.uk and ask them to check your set up.

#### **Actions buttons**

Each report has a selection of available actions that can be carried out against it. The Actions (visible on the right of the screen) available with the report are dependent on how each report has been created and saved by the author. (At the University, this is usually the Cognos reporting team).

| lcon | Name                | Function                                                                                                    |  |  |  |  |  |
|------|---------------------|----------------------------------------------------------------------------------------------------|--|--|--|--|--|
|      | Set properties      | View information about the selected report. There are two tabs:<br>General and Report view.                                                                                                    |  |  |  |  |  |
|      | Run With<br>Options | llows you to run the report, specify the output and input arameters. Advanced option enables you to run it a specified me.                                                                                                    |  |  |  |  |  |
|      | Schedule            | Enables you to schedule reports to run on a regular basis                                                                                                    |  |  |  |  |  |
| More | More                | Provides the following functions in addition to those listed<br>above<br>Available actions:<br>Set properties<br>View report output versions<br>View my permissions<br>Run with options<br>Ne Run with options<br>View run history<br>Alert me about new versions<br>Copy<br>Create a shortcut to this entry<br>Add to bookmarks |  |  |  |  |  |

# 4. Running reports

#### **Running a report**

Once you have located the report you wish to run, click on the *blue arrow* to the right of the screen under *Options*.

| Public | : Folder: | s > LIVE > School of the Biological Sciences > Departmental (Shared) Reports > $\mathbf{Grants}$ Reporting | 🗏 🗄 🗳 💖                  | 🔓 🤸 🗎 🛊 🗙  |
|--------|-----------|----------------------------------------------------------------------------------------------------|--------------------------|------------|
|        |           |                                                                                                    | Entries: 1               | - 21       |
|        |           | Name 🗧                                                                                                    | Modified \$              | Actions    |
|        |           | Other Reports                                                                                              | 16 January 2015 13:51:45 | More       |
|        | ₩►        | 3-2-1 Grants Listing                                                                                       | 16 January 2015 13:51:45 | 🚺 🖭 More   |
|        | ₩ ►       | Activated grants with budget                                                                               | 16 January 2015 13:51:45 | 🔲 🕨 📴 More |
|        | ₩►        | Award Expenditure by Project Organisatiom All expenditure types year summary level                         | 16 January 2015 13:51:45 | 🔲 🕨 📴 More |
| $\sim$ | <b>1</b>  | hunse hunselectrongisa why wear tell                                                                       | 2015.12                  |            |

A *Run with options* screen displays. This is where you can set/check the format and whether you wish to *view* the report, *print* the report or have it *emailed* to you.

| NB: If you click on the report name to run it, you bypass the <i>Run</i> options. Therefore it is always |  |
|----------------------------------------------------------------------------------------------------|--|
| recommended that you click on the blue arrow.                                                            |  |

|                                                   | Select how you want to run and receive your report. Format: PDF              |                  |
|---------------------------------------------------|------------------------------------------------------------------------------|------------------|
| All of the reports can be                         | Accessibility:                                                               |                  |
| run in HTML, PDF, Excel<br>2007. Excel 2007 Data. | Language:<br>English (United Kingdom)                                        | •                |
| Excel 2002, CSV, XML<br>formats, <i>and</i> be    | Delivery: <ul> <li>View the report now</li> <li>Print the report:</li> </ul> |                  |
| printed.                                          | Printer location:     Send me the report by email                            | Select a printer |
|                                                   | Prompt values:<br>No values saved<br>Prompt for values                       |                  |
|                                                   | Run Cancel                                                                   |                  |

Once you have made your selection, click *Run*, to display the parameters for the selected report. These must be completed before the report retrieves the relevant data.

#### Running a PDF report or to screen

If you have indicated that the report should be run to PDF, the following icons towards the top right of the screen will be useful:

| lcon                | Function                                                                                            |
|---------------------|----------------------------------------------------------------------------------------------------|
| ►                   | Returns to the list of reports. Use this and NOT the browser Back arrow                             |
| ► Keep this version | Attach to and send an email                                                                         |
| Þ                   | Run the same report with different parameters.                                                      |
|                     | Choose, from a dropdown list, other report formats (refer to section on converting to Excel below). |
| Add this report 🔻   | Shortcut to add report to <i>My Folders</i> or <i>Add to Bookmarks</i> (refer to separate guidance) |

#### Converting a PDF report to Excel

If you have run a report and reviewed the data and decided that it would be better in Excel, then instead of running the whole report again, you can easily convert it from PDF to Excel.

- 1. Once the report has run and the PDF is displayed, click on the View in PDF icon
- 2. Click *View in Excel Options* and then select the relevant option. (*View in Excel 2007 Format recommended*)

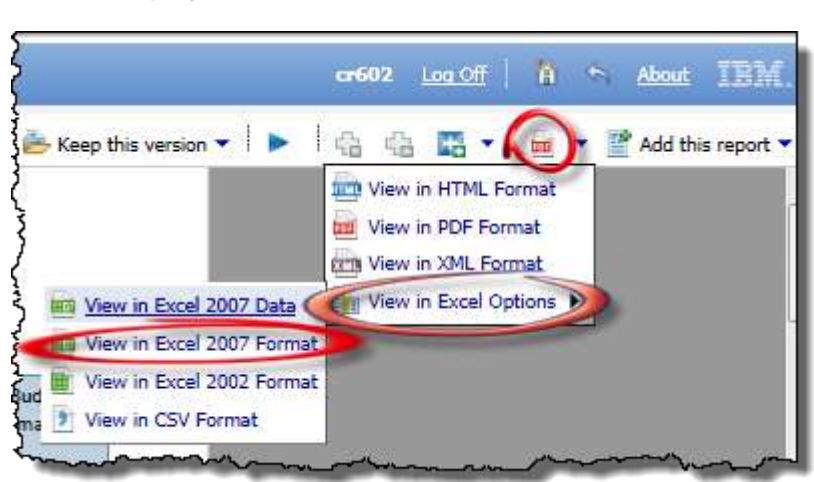

3. A pop up message will display giving the option to Open or Save. Click Open.

| Do you want to open or save <b>Projects by Organisation by PLxIsx</b> from admin-reporting.cam.ac.uk? | Open | Save | • | Cancel |     |
|----------------------------------------------------------------------------------------------------|------|------|---|--------|-----|
| bo you want to open of save rojects by organisation by rinks nonraumin-reporting canacture            | open | Jave | • | Cancer | - î |
|                                                                                                    |      |      |   |        |     |

4. An excel page will open with the report contents. You may need to *Enable Editing*.

# 5. Consolidated Grants Report

There is an ongoing project to consolidate the multitude of grants reports into a few reports where the user can customise the output to suit their own requirements. This section will be updated as the new consolidated reports are launched: *Last updated 20/01/2021*.

#### Cognos GM: Listing and Budget vs Actual Reports

#### To access the new report, navigate to **Public Folders >Live > your school folder > Departmental (Shared) Reports** folder.

This report is intended for use by departments, schools, Central Finance and the Research Office. It uses the standard security model, restricting returned information to only the Projects and Awards the user has been granted access to.

The default format for this report is set to **PDF**, but can provide output in all standard formats (including **Excel** and **HTML**). To select a different report format, or to save or email the report, use *Run with options*, on the right of the report selection line.

**Note**: This report contains a number of re-prompt buttons that restrict the lists of values to only relevant values. When you use a re-prompt button you will receive a message stating: *Working... Please Wait...*, then *Your report is running*. Please be patient until the prompt page is regenerated.

You can create a *Report View* to save commonly used parameters, or to schedule this report, see report view scheduling.

#### Basic Report – Lists

At a basic level the user can select to run the report by **EITHER** *Award organisation(s)* or *Project Organisation(s)*. If no other parameters are selected the report output will be a *list* of awards or projects, together with start and end dates.

*Note*: For users with wide access, ensure you select *the Award Org/Project Org* before running the report. Choose *Click Here for Award Org/Project Org Selection* to populate the selection box. Users with access to a single department can omit this step.

| Grants Listing Report |              |                     |                  |                |                  |
|-----------------------|--------------|---------------------|------------------|----------------|------------------|
| Award Organization    | Award Number | Award Creation Date | Award Start Date | Award End Date | Award Close Date |
| PD_Plant Sciences     | G100048      | 22-Mar-2019         | 1-Jan-2019       | 31-Jan-2021    | 31-Mar-2021      |
| PD_Plant Sciences     | G100497      | 15-Aug-2019         | 1-Jan-2019       | 31-Dec-2020    | 28-Feb-2021      |
| PD_Plant Sciences     | G101009      | 4-Jul-2019          | 1-Apr-2019       | 31-Mar-2021    | 31-May-2021      |
| PD Plant Sciences     | G101403      | 20-Jun-2019         | 1-Oct-2019       | 30-Sep-2023    | 30-Nov-2023      |

Example of report run by Award Organisation:

**Note**: If you select **Project Short Code** as an extra option, the list will display all projects, regardless of whether the project belongs to your department or not, as long as the Award Organisation is yours.

#### Example of report run by Award Organisation, with Project Short Code as extra option:

|                    | Grants Listing Report |                    |                     |                  |                |                  |  |  |  |  |
|--------------------|-----------------------|--------------------|---------------------|------------------|----------------|------------------|--|--|--|--|
| Award Organization | Award Number          | Project Short Code | Award Creation Date | Award Start Date | Award End Date | Award Close Date |  |  |  |  |
| PD_Plant Sciences  | G100048               | PDAG/465           | 22-Mar-19           | 1-Jan-19         | 31-Jan-21      | 31-Mar-21        |  |  |  |  |
| PD_Plant Sciences  | G100497               | NMZM/404           | 15-Aug-19           | 1-Jan-19         | 31-Dec-20      | 28-Feb-21        |  |  |  |  |
| PD_Plant Sciences  | G100497               | PDAG/488           | 15-Aug-19           | 1-Jan-19         | 31-Dec-20      | 28-Feb-21        |  |  |  |  |
| PD_Plant Sciences  | G101676               | PDAG/492           | 21-Jun-19           | 1-May-19         | 30-Jun-20      | 30-Aug-20        |  |  |  |  |
| PD_Plant Sciences  | G101701               | PDAG/515           | 20-Jan-20           | 1-Jan-20         | 31-May-23      | 31-Jul-23        |  |  |  |  |
| PD_Plant Sciences  | G101806               | PDAG/524           | 3-Mar-20            | 1-May-20         | 6-Sep-23       | 6-Nov-23         |  |  |  |  |
| PD_Plant Sciences  | G101832               | NMZM/455           | 5-Jul-20            | 1-Jan-20         | 31-Dec-20      | 28-Feb-21        |  |  |  |  |
| PD_Plant Sciences  | G101832               | PGAG/541           | 5-Jul-20            | 1-Jan-20         | 31-Dec-20      | 28-Feb-21        |  |  |  |  |
| PD_Plant Sciences  | G102801               | PHZJ/663           | 12-Sep-19           | 1-Oct-19         | 31-Dec-22      | 28-Feb-23        |  |  |  |  |
| PD_Plant Sciences  | G102821               | PDAG/495           | 25-Jul-19           | 1-Jul-19         | 30-Apr-20      | 30-Jun-20        |  |  |  |  |

#### Example of report run by Project Organisation:

| Award Organization             | Project Organization | Project Short Code | Project Start Date | Project End Date |
|--------------------------------|----------------------|--------------------|--------------------|------------------|
| PD_Plant Sciences              | PD_Plant Sciences    | PDAG/000           | 1-Aug-2001         | 31-Jul-2030      |
| PD_Plant Sciences              | PD_Plant Sciences    | PDAG/183           | 1-Oct-2009         | 30-Sep-2015      |
| NA_Engineering - D3 Structures | PD_Plant Sciences    | PDAG/188           | 1-Jul-2010         | 1-Apr-2017       |
| PD_Plant Sciences              | PD_Plant Sciences    | PDAG/189           | 1-Oct-2010         | 30-Apr-2019      |
| PD_Plant Sciences              | PD_Plant Sciences    | PDAG/223           | 1-Oct-2012         | 30-Sep-2018      |
| PD_Plant Sciences              | PD_Plant Sciences    | PDAG/226           | 13-Aug-2012        | 1-Oct-2021       |
| PD_Plant Sciences              | PD_Plant Sciences    | PDAG/232           | 1-Oct-2012         | 30-Sep-2016      |
| MA_Chemistry                   | PD_Plant Sciences    | PDAG/240           | 1-Dec-2012         | 31-May-2017      |
| PD_Plant Sciences              | PD_Plant Sciences    | PDAG/250           | 1-Oct-2013         | 30-Apr-2019      |

**Note**: All projects that belong to your Project Organisation are displayed, regardless of which Award Organisation owns the actual project.

# Note: By selecting other optional parameters and report layout options the user can choose the data required, including budget, actual and commitments if desired.

#### Default options

There are a number of default options and **some** of these can be overridden by the user.

When running the report by *Award Organisation*, the default position:

- Excludes awards that have been closed [can be overridden by the user].
- Shows Award Number(s) [cannot be overridden by the user].

When running the report by *Project Organisation*, the default position:

- Excludes both awards and projects that have been closed [can be overridden by the user].
- Shows *Project Code(s)* [cannot be overridden by the user].

The following optional layout options can be selected by the user:

| Optional. Choose Layout Options.                                           |                    |
|----------------------------------------------------------------------------|--------------------|
| Default is show Award No. for Award Org Report and Project Code for Pr     | roject Org Report. |
| Show Award Number                                                          |                    |
| Show Award PI Name                                                         |                    |
| Show Award Status                                                          |                    |
| Show Award Title                                                           |                    |
| Show Budget to Actual                                                      |                    |
| Show Commitments                                                           |                    |
| Show Expenditure Category                                                  |                    |
| Show Project Short Code                                                    |                    |
| Show Project Description                                                   |                    |
| Show Project PI Name                                                       |                    |
| Show Project Status                                                        |                    |
| Show School                                                                |                    |
| Show Department                                                            |                    |
| Show Sponsor Name                                                          |                    |
| Show Sponsor Type                                                          |                    |
| Show Task Number                                                           |                    |
| Show Funding Ref                                                           |                    |
| Show B v A Page (breakdown by Project Code/Exp Cat)                        |                    |
| Show B v A Page (breakdown by Award/Exp Cat)                               |                    |
| Show Negative Balance Remaining in Red (Show B to A must also be selected) |                    |
| Select all Deselect all                                                    |                    |
|                                                                            |                    |

*Note*: At the bottom of the report (*PDF*) there is a page giving *Report Information*, which lists your selections. In *Excel*, it is shown as a separate worksheet.

#### Adding financial information to basic list report

To add the Budget and Actual/Expenditure for the awards and/or projects, depending on the information required, check either:

| Show B v A Page (breakdown by Project Code/Exp Cat) |  |
|-----------------------------------------------------|--|
| Show B v A Page (breakdown by Award/Exp Cat)        |  |

The report returns the same list as the basic list, but it includes **further pages** which give a breakdown of the budget and expenditure, per expense category, for either the award or the project. To include commitments, tick the **Show Commitments** box as well.

Example of report run by **Project Organisation**, with Optional selections of **Show BvA Page** (breakdown by Project Code/ExpCat), plus **Show Commitments** 

| Grants Listing Report     |                      |                    |                    |                  |  |  |  |  |  |
|---------------------------|----------------------|--------------------|--------------------|------------------|--|--|--|--|--|
| Award Organization        | Project Organization | Project Short Code | Project Start Date | Project End Date |  |  |  |  |  |
| ZZ_Ecology                | ZZ_Ecology           | ZZAG/000           | 1-Aug-01           | 31-Jul-30        |  |  |  |  |  |
| YA_Cosmology              | ZZ_Ecology           | ZZAG/111           | 1-Jul-10           | 1-Apr-17         |  |  |  |  |  |
| ZZ_Ecology                | ZZ_Ecology           | ZZAG/112           | 1-Oct-10           | 30-Apr-19        |  |  |  |  |  |
| ZZ_Ecology                | ZZ_Ecology           | ZZAG/113           | 13-Aug-12          | 1-Oct-21         |  |  |  |  |  |
| ZZ_Ecology                | ZZ_Ecology           | ZZAG/114           | 1-Oct-12           | 30-Sep-16        |  |  |  |  |  |
| XA_Environmental Sciences | ZZ_Ecology           | ZZAG/115           | 1-Dec-12           | 31-May-17        |  |  |  |  |  |
| ZZ_Ecology                | ZZ_Ecology           | ZZAG/116           | 1-Oct-13           | 30-Apr-19        |  |  |  |  |  |
| ZZ_Ecology                | ZZ_Ecology           | ZZAG/117           | 15-May-13          | 30-Sep-19        |  |  |  |  |  |

|                    | Grants: Budg     | et v Actual by Projec    | t Code & Exp | enditure C   | ategory    |                   |
|--------------------|------------------|--------------------------|--------------|--------------|------------|-------------------|
| Project Short Code | Project End Date | Expenditure Category     | Budget       | Expenditure  | Commitment | Balance Remaining |
| ZZAG/000           | 31-Jul-30 EX     | CEPTIONAL ITEMS          | 0.00         | 5,887.50     | 0.00       | (5,887.50)        |
|                    | 31-Jul-30 OT     | HER COSTS                | 0.00         | (457.40)     | 0.00       | 457.40            |
|                    | 31-Jul-30 ST     | AFF COSTS                | 0.00         | 63.09        | 0.00       | (63.09)           |
| ZZAG/000 - Total   |                  |                          | 0.00         | 5,493.19     | 0.00       | (5,493.19)        |
| ZZAG/111           | 1-Apr-17 ES      | STATES COSTS             | 2,434.37     | 2,434.37     | 0.00       | 0.00              |
|                    | 1-Apr-17 INE     | DIRECT COSTS             | 6,542.15     | 6,542.15     | 0.00       | 0.00              |
|                    | 1-Apr-17 INF     | FRASTRUCTURE TECHNICIANS | 361.69       | 361.69       | 0.00       | 0.00              |
|                    | 1-Apr-17 PI      | COSTS                    | 21,752.20    | 21,752.20    | 0.00       | 0.00              |
|                    | 1-Apr-17 UN      | IVERSITY FUNDED          | (6,218.09)   | (6,218.09)   | 0.00       | 0.00              |
| ZZAG/111 - Total   |                  |                          | 24,872.32    | 24,872.32    | 0.00       | 0.00              |
| ZZAG/112           | 30-Apr-19 EC     | UIPMENT                  | 75,614.00    | 75,614.24    | 0.00       | (0.24)            |
|                    | 30-Apr-19 ES     | TATES COSTS              | 60,368.00    | 60,368.00    | 0.00       | 0.00              |
|                    | 30-Apr-19 INI    | DIRECT COSTS             | 186,700.00   | 186,700.00   | 0.00       | 0.00              |
|                    | 30-Apr-19 INF    | FRASTRUCTURE TECHNICIANS | 9,273.00     | 9,273.00     | 0.00       | 0.00              |
|                    | 30-Apr-19 OT     | HER COSTS                | 111,001.00   | 123,000.76   | 0.00       | (11,999.76)       |
|                    | 30-Apr-19 ST     | AFF COSTS                | 180,385.00   | 168,385.00   | 0.00       | 12,000.00         |
|                    | 30-Apr-19 TR     | AVEL AND SUBSISTENCE     | 8,000.00     | 8,000.00     | 0.00       | 0.00              |
|                    | 30-Apr-19 UN     | IVERSITY FUNDED          | (256,341.00) | (256,341.00) | 0.00       | 0.00              |
| ZZAG/112 - Total   |                  |                          | 375,000.00   | 375,000.00   | 0.00       | (0.00)            |

#### Page after list pages if Show BvA page is ticked:

**Note**: if you want the financial information to show on same line, i.e. a summary report, select **Show Budget to Actual**, and **Show Commitments** (if required). This option would not give the **Expenditure Category**, unless ticked.

Example of report run by **Project Organisation**, with Optional selections of **Show Award Number**, **Show Budget to Actual** and **Show Commitments**:

|                       |                         | Grants        | s Listing             | and Bud               | get v Act           | ual Repo     | rt           |            |                      |
|-----------------------|-------------------------|---------------|-----------------------|-----------------------|---------------------|--------------|--------------|------------|----------------------|
| Award<br>Organization | Project<br>Organization | Award Number  | Project Short<br>Code | Project Start<br>Date | Project End<br>Date | Budget       | Expenditure  | Commitment | Balance<br>Remaining |
| ZZ_Ecology            | ZZ_Ecology              | RG00000(ZZAG) | ZZAG/000              | 1-Aug-01              | 31-Jul-30           | 0.00         | 5,493.19     | 0.00       | (5,493.19)           |
| XA_Cosmology          | ZZ_Ecology              | RG60000       | ZZAG/111              | 1-Jul-10              | 1-Apr-17            | 24,872.32    | 24,872.32    | 0.00       | 0.00                 |
| ZZ_Ecology            | ZZ_Ecology              | RG60001       | ZZAG/112              | 1-Oct-10              | 30-Apr-19           | 375,000.00   | 375,000.00   | 0.00       | (0.00)               |
| ZZ_Ecology            | ZZ_Ecology              | RG60002       | ZZAG/113              | 13-Aug-12             | 1-Oct-21            | 2,716,612.57 | 2,701,356.72 | 7,917.51   | 7,338.34             |
| ZZ_Ecology            | ZZ_Ecology              | RG60003       | ZZAG/114              | 1-Oct-12              | 30-Sep-16           | 238,400.53   | 228,711.74   | 0.00       | 9,688.79             |
| YA_Environmenta       | I SZZ_Ecology           | RG60004       | ZZAG/115              | 1-Dec-12              | 31-May-17           | 325,387.95   | 299,781.73   | 0.01       | 25,606.21            |
| ZZ_Ecology            | ZZ_Ecology              | RG60005       | ZZAG/116              | 1-Oct-13              | 30-Apr-19           | 226,572.66   | 225,735.48   | 837.16     | 0.02                 |
| ZZ_Ecology            | ZZ_Ecology              | RG60006       | ZZAG/117              | 15-May-13             | 30-Sep-19           | 591,848.00   | 596,715.51   | 0.00       | (4,867.51)           |

Any of the other **Show** options can be selected, although some of these have dependencies on the layout option selected above.

#### Sponsor Type and/or Sponsor Name

The report can be run for selected Sponsor Type(s) and/or selected Sponsor Name(s). The user must first select **Show Sponsor Type** and/or **Show Sponsor Name** under **Layout options.** Then choose

Optional. Click here to select Sponsor Name/Sponsor Type.

This displays and populates the **Sponsor Type** and **Name** field boxes from which you can select the relevant data.

For **Sponsor Type** – you can select a single type, multiple (use **Ctrl+click**) or **Select All** 

For **Sponsor Name** – you can use the Cognos Search and Select method, or choose the name from the field box underneath (individual, multiples or all).

#### Task Numbers

The user can choose to **exclude** Task Number(s). The user must first select **Show Task Number AND Show Budget to Actual** (**NOT** Show BvA page) under **Layout Options**. Then choose:

Optional. Click here to exclude task numbers.

Once the task number field box is populated, check the relevant box to **exclude** that task number(s).

#### Awards/Projects ending

The user can choose to run the report to show *Awards ending* (for Award Organisation Report) or *Projects ending* (for Project Organisation Report) within a user specified number of days or for a user specified *From* or *To* date.

- Entering number of days shows all awards/projects ending within the number of days entered from the date the report is run.
- Using a *From* date only shows all awards/projects ending after the date selected.
- Using a To date only shows all awards/projects ending before the date selected
- Using a *From* and *To* date shows all awards/projects ending within the date range selected.

If no dates are selected, the default is *Earliest date* to *Latest date*.

#### **Award Creation Date**

The user can opt to run the report for awards created within a date range specified by the user. A *From* date, a *To* date or a *From and To* date can be selected here.

- Using a *From* date only shows all awards created after the date selected.
- Using a To date only shows all awards created before the date selected
- Using a *From* and *To* date shows all awards created within the date range.

#### Saving selections

To **save and schedule** your selection parameters for all Cognos reports, refer to either <u>Creating a</u> <u>Report View</u> or to <u>Schedule a report *with report view setup*</u>. To avoid confusion, remember to change the name of the report as soon as you copy it, particularly now that this report can be set to show completely different types of grant information.

#### **Cognos GM: Expenditure Enquiry Report**

#### To access the new report, navigate to **Public Folders >Live > your school folder > Departmental (Shared) Reports** folder.

This report is intended for use by departments, schools, Central Finance and the Research Office. It uses the standard security model, restricting returned information to only the Projects and Awards the user has been granted access to. The default format for this report is set to **PDF**, but can provide output in all standard formats (including **Excel** and **HTML**). To select a different report format, or to save or email the report, use *Run with options*, on the right of the report selection line. This report works best when viewed in **Excel** format, but it is useful to run in **PDF** initially whilst deciding on layout and other selections.

**Note**: This report contains a number of re-prompt buttons that restrict the lists of values to only relevant values. When you use a re-prompt button you will receive a message stating: *Working... Please Wait...*, then *Your report is running*. Please be patient until the prompt page is regenerated.

#### Basic Report – Lists

At a basic level the user can select to run the report by either **Award organisation(s)** or **Project Organisation(s)**, and for **Expenditure only** or **Expenditure plus Commitments**. If no other parameters are selected the report output is expenditure detail for all expenses for all awards or projects belonging to the Award or Project Organisation. The columns include:

- Task Number
- Expenditure Category
- Expenditure Type
- GL Date
- Transaction Date
- Expenditure Comment
- Supplier Name
- Invoice Number
- Expenditure
- plus Commitment Amount (if selected).

#### The following selections are required:

Required: Select Award or Project Organisation

Required: Select School (can be single, all or multiples)

Required: Select Award or Project Organisation (can be single, all or multiples)

Required: Select Expenditure Only or Expenditure plus Open Commitments

Required: Show Subtotals on Detail Page [Default is No]

**Note**: As this is a **Detailed** report, it is advised that you use the optional selections such as **Award** or **Project number**, or **Date**, as the default output returns line by line details of all expenditure for all awards/projects during their lifetime.

Example of report run by Award Organisation, Expenditure only:

| Grants Tra         | ansac           | tions - E      | xpen             | diture Det              | ail by Award Organ      | isation   | E.                  |                                                 |                            |                 |                    |
|--------------------|-----------------|----------------|------------------|-------------------------|-------------------------|-----------|---------------------|-------------------------------------------------|----------------------------|-----------------|--------------------|
| Anant Organization | Acard<br>Number | Project litert | Tasti<br>Nariber | Expenditure<br>Category | Expenditure Type        | GL Date   | Transaction<br>Data | Expenditure Comment                             | Rappine Harrie             | Vonce<br>Namber | Especifiure<br>GBP |
| ZZ_Ecology         | G111111         | 22A0/123       | 1                | OTHER COSTS             | OTHER COSTS/CONSUMABLES | 24-Jun-13 | 21-Jun-11           | Nerketiacatic acid 99% NTA, OBH9106, CAS        | FREHER BOENTIFIC UK LTD    | 4153487211      | . 10.15            |
| 22 Ecology         | G111111         | ZZAG/1721      | 1                | OTHER COSTS             | OTHER COSTS/CONSUMABLES | 24-Jat-1  | 21.Jun-13           | Network and 19% NTA, CEMINOS, CAS               | FREHER SCIENTIFIC UK LTD   | 4153487211      | 2.43               |
| 22 Ecology         | GTTTTT          | 22AG/123       | 5                | OTHER COSTS             | OTHER COSTS/CONSUMABLES | 1-34-11   | 16-Jun-15           | ADX1   Algue Alternative snidate 1 Cyt s   Cyts | ADRISERA AB                | 20190952        | 173.45             |
| 22 Exclogy         | G111111         | ZZAG/123       | <b>1</b>         | OTHER COSTS             | OTHER COSTS/CONSUMABLES | 1.34-1    | 10-Jun 11           | P03643982                                       | AURISERA AU                | 20190952        | 0.36               |
| 22 Ecology         | G121888         | ZZAG/324       | 5                | DTHER COSTS             | OTHER COSTS/CONSUMABLES | 23-Oct-11 | 22-0d-11            | COVER GLASS ROUND dia 13 MM NO 1                | VWR INTERNATIONAL LTD      | 5064264138      | 34.98              |
| 22_Ecology         | G101000         | ZZAG/394       | 5                | OTHER COSTS             | OTHER COSTS/CONSUMMELES | 23-045-15 | 22-04-19            | COVER GLASS ROUND (IN 13 MM NO.1                | WWR INTERNATIONAL LTD      | 5064264130      | 7.00               |
| 22 Ecology         | G101000         | 22AO/324       | 5                | OTHER COSTS             | OTHER COSTS/CONSUMABLES | 3-0km-15  | 23-06-19            | SuperScript II Rhase H-Revense Transcripteor    | BIOCHEMISTRY               | 1074390         | 168.95             |
| ZZ. Ecology        | G191112         | IZAGM6         | 1                | OTHER COSTS             | OTHER COSTS/CONSUMABLES | 1-Dec-11  | 15-Nm-15            | 0.5kg parcel to Bristol                         | OHL INTERNATIONAL (UK) LTD | CB03131858      | 6.57               |

**Note**: If your department owns the **Award**, the report displays all projects that belong to **Award**, regardless of which department is running the **Project**.

#### Default options

There are a number of default options but some of these can be overridden by the user.

When running the report, the default positions are:

• Excludes awards/projects that have been closed [can be overridden by the user].

- Don't show subtotals on detail page [can be overridden by the user]
- Run report for Expenditure only [can be overridden by the user to include commitments]
- Shows Award/Project Code(s) [cannot be overridden by the user].

#### Show Subtotals on Detail Page

As indicated above, the default for this option is **No**. If you want subtotals to be included, select **Yes**. Then click on **Select School** or **Select Award/Project Organisation**, even if you've already done so.

The choice of which subtotals to include is defaulted to **All** if **Show Subtotals** set to **Yes**, but can be changed by the user.

| Show Subtotals on Detail Page.    |
|-----------------------------------|
| Default is No.                    |
| * 💽 Yes                           |
| No                                |
| Select Subtotals. Default is All. |
| I All                             |
| Project Code                      |
| Expenditure Category              |
| Expenditure Type                  |
| Select all Deselect all           |

Note: The choice for Select Subtotals only appears if you click the Select School or Project/Award Organisation AFTER you've changed the Show Subtotals to Yes.

Example of report with Show Subtotals on Details Page set to Yes, and Project Number selected:

| Project      | Award   | Award    | Project    | Task       | Expenditure     | Expenditure Type     | GL Date   | Transaction  | Expenditure Comment            | Supplier Name                 | Invoice                      | Expenditur |
|--------------|---------|----------|------------|------------|-----------------|----------------------|-----------|--------------|--------------------------------|-------------------------------|------------------------------|------------|
| Organization | Humber  | Туре     | Short Code | Titornites | Category        | In the second second |           | Date         | Harry -                        |                               | Téarrdani                    | GBP        |
| Z_Ecology    | R066666 | Research | ZZAG/123   | 7          | OTHER COSTS     | OTHER COSTS/CONSU    | 1-Dec-20  | 27-Oct-29    | HP ZZ7n G2 - LEO monitor - 27  | WH INSIGHT DIRECT (UK) LTD    | 5041298                      | 249        |
| II_Ecology   | RG66666 | Research | ZZAG/123   | 9          | OTHER COSTS     | OTHER COSTS/CONSU    | 1-Dec-20  | 27-Oct-30    | HP ZZIn G2 - LED monitor - 27  | Iner INSIGHT DIRECT (UK) LTD  | 504 1298                     | 49         |
| ZZ_Ecology   | RG66666 | Research | ZZAG/123   | 5          | OTHER COSTS     | OTHER COSTSMISCEL    | 4-Dec-20  | 4-Dec-20     | CONSULTANCY ON THE C-19        | FARMING DATA LTD              | 5017                         | 450        |
| 22. Ecology  | RG68666 | Research | ZZAG/123   | 1          | STAFF COSTS     | STIPENDS             | 21-Dec-20 | 26-Dec-20    | CHRIS: 1 0000001 SM/TH BJ 2    | ZAG/123 01.RG66666 ADHA       |                              | 4.818      |
| II_Ecology   | RG66666 | Research | ZZAG/123   | 9          | STAFF COSTS     | STIPENOS             | 31-Dec-20 | 26-Dec-30    | CHRIS 1 11115555 BUZZ LY Z     | ZAG/123 01 RIG66666 ADHA      |                              | 3,102      |
| Z Ecology    | RG86666 | Research | 22AG/121   | ۹.         | STAFF COSTS     | STIPENDS             | 21-Dec-20 | 26-Dec-20    | CHRIS: 1 11123234 SMITH JW     | ZZAG/123.01 RG66666 ADHA      |                              | 3.673      |
| 72 Ecology   | RG66666 | Research | ZZAG/123   | 9          | STAFF COSTS     | STIPENDS             | 31-Dec-20 | 26-Dac-20    | CHRIS: 1 11176766 COTTON V     | WWP ZZAG/123 01 R066666 ADH   | A                            | 644        |
| 12 Ecology   | RG55556 | Research | ZZAG/123   | ۹.         | STAFF COSTS     | STIPENOS             | 31-Dec-20 | 26-Dec-29    | CHRIS. 1 11136454 MUNRO P      | Q ZZAG/123 P1 RG66666 ADHA    |                              | 3.902      |
| 12 Ecology   | RG66666 | Research | 22AG/123   | 5          | STAFF COSTS     | STIPEND6             | 31-Dec-20 | 26-Dec-20    | CHRIS 1 12345678 JAMES D       | ZZAG/123.01 RG66666 ADHA      |                              | 2.072      |
| Z Ecology    | RG66666 | Research | ZZAG/123   | 9          | STAFF COSTS     | STIPENDS             | 31-Dec-20 | 25-Dec-20    | CHRIS 1 23456789 BROWN C       | H ZZAG/123 01 RG66665 ADHA    |                              | 1.951      |
| 2 Ecology    | RG66666 | Research | 22AG/123   | 5          | STAFF COSTS     | WAGES                | 31-Dec 20 | 26-Dec-20    | CHRIS 1 345E7E91 MACDON/       | 4LD OLD 22AG/123 01 RG66666 0 | HFA                          | 1.826      |
| ZAGI123 To   | tal .   |          |            |            |                 |                      |           |              |                                |                               |                              | 22,740.    |
| Z Ecology    | RG86868 | Research | ZZAG456    | 5          | EQUIPMENT       | EQUIPMENT            | 8-Dec-20  | 21-Oct-20    | MacBook Pro 13-mch - 2.0GHz    | Que ACADEMIA LTD              | \$13392                      | 1.522      |
| 12 Ecology   | RG86868 | Research | IZAG/456   | 5          | EQUIPMENT       | EQUIPMENT            | 8-Dec-30  | 21-0:0-20    | MacBook Pro 13-Inch - 2 0GHz   | Que ACADEMIA LTD              | 113302                       | 304        |
| 12 Ecology   | RG86868 | Research | 22AGi456   | 7          | OTHER COSTS     | OTHER COSTS/CONSU    | 1-Dec-20  | 30-Nov-20    | 4D Systems gen4-sLCD-32DT-     | AR T RS COMPONENTS LTD        | 2200945019                   | 1,202      |
| ZZ Ecology   | RG86868 | Research | 22AG/456   | 7          | OTHER COSTS     | OTHER COSTS/CONSU    | 1-Dec-20  | 30-Nov-20    | 4D Systems genil-uLCD-32DT-    | AR T RS COMPONENTS LTD        | 2200945011                   | 240        |
| 12 Ecology   | RG86868 | Research | ZZAGH456   | 7          | OTHER COSTS     | OTHER COSTS/CONSU    | 5-Dec-20  | 30-http://20 | 4D Systems USB to UART - 40    | PICRS COMPONENTS LTD          | 2200945015                   | 388        |
| Z Ecology    | RG86868 | Research | 22AG:455   | 7          | OTHER COSTS     | OTHER COSTS/CONSU    | 1-Dec-20  | 30 Nev-20    | 4D Systems USB to UART - 40    | PreRS COMPONENTS LTD          | 2200945015                   | 77.        |
| Z Ecology    | RG86868 | Research | 22AG/458   | 7          | OTHER COSTS     | OTHER COSTS/CONSU    | 9-Dec-20  | 5-Oec-20     | Brother Label Roll 50mm x 5m   | C21(BANNER GROUP LTD          | \$287010                     | 112        |
| IZ Ecology   | RG86668 | Research | 22AG456    | 7          | OTHER COSTS     | OTHER COSTS/CONSU    | 3.04c-20  | 9-Oec-20     | Brother Label Roll Strem x Sm  | C2N BANNER GROUP LTD          | \$257010                     | 22         |
| 2 Ecology    | RG86868 | Research | 22AG1456   | 7          | OTHER COSTS     | OTHER COSTS/CONSU    | 10-Dec-20 | 9-Dec-20     | Brother VC-500W Colour Label   | Prin BANNER GROUP LTD         | \$254363                     | 344        |
| 72 Ecology   | RG86868 | Research | 22AG/456   | 7          | OTHER COSTS     | OTHER COSTS/CONSU    | 10-Dec-30 | 9-Dec-20     | Brother VC-500W Colour Label   | Prin BANNER GROUP LTD         | \$294369                     | 28         |
| ZZ Ecology   | RG86868 | Research | 12AG456    | 2          | POOLED LABOUR   | PL TECHNICAL         | 35 Dec 29 | 1-Dec 20     | Pooled Labour                  |                               | and the second second second | 377.       |
| Z Ecology    | RG86868 | Research | 22AG/466   | 7          | TRAVEL AND SUBS | TRAVEL/HOME          | 1-Dec-20  | 17-Mar-20    | Trip to meet OpenPlant partner | ani WOOD, BARNEY              | EIP/17/03/                   | 46         |
| 72 Ecslegy   | RGB6868 | Research | ZZAG456    | 906        | UNIVERSITY FUND | UNIVERSITY FUNDED -  | 31-Dec-20 | 1-Dec-20     | Expenditure For FEC Non Direct | 1                             |                              | (167.6     |
| 12 Ecology   | RG86868 | Research | ZZAG/466   | 500        | UNIVERSITY FUND | UNIVERSITY FUNCED    | 31-Dec-20 | 1-Dec-20     | Expenditure For FEC Non Diver  | 4                             |                              | 441.9      |
| ZAG456 Ter   | tal     |          |            |            |                 |                      |           |              |                                |                               |                              | 4,25%      |
| Summary      |         |          |            |            |                 |                      |           |              |                                |                               |                              | 27,000.    |
| 6 Jan 21     |         |          |            |            |                 | 1                    |           |              |                                |                               |                              | 14:43.3    |
|              |         |          |            |            |                 |                      |           |              |                                |                               |                              |            |
|              |         |          |            |            |                 |                      |           |              |                                |                               |                              |            |

# Example of report with Show Subtotals on Details Page set to Yes, and Expense Category and Type selected:

| Project Organization | Award<br>Number | Award<br>Type | Project Shot<br>Code | Tack<br>Number | Expenditure<br>Category | Expenditure Type | OL Date     | Transactive Date | Expenditure Comment                 | Supplier Marte     | Norther      | Espenditure<br>GBP |
|----------------------|-----------------|---------------|----------------------|----------------|-------------------------|------------------|-------------|------------------|-------------------------------------|--------------------|--------------|--------------------|
| 22_Ecology           | RGecan          | Research      | ZZAG/456             | 1              | EQUIPMENT               | EQUIPMENT        | 8-Cec-20    | 21-Oct-20        | MacBook Pro 13-mch - 2.0GHz Goad    | ACADEMA LTD        | \$13362      | 1.522.99           |
| ZZ_Ecology           | RG86868         | Research      | ZZAG458              | n i            | EQUEMENT                | EQUIPMENT        | 8-Oec 20    | 21-Oct-20        | MacBook Pro 13-esch - 2 0GHz Quad   | ACADEMIA LTD       | \$13302      | 364 60             |
| EQUIPMENT . Total    |                 |               |                      |                |                         |                  |             |                  |                                     |                    |              | 1,827.59           |
| EQUIPMENT - Total    |                 |               |                      |                |                         |                  |             |                  |                                     |                    |              | 1,827.59           |
| ZZ Ecology           | R086868         | Research      | ZZA0/456             | 7              | OTHER COSTS             | OTHER COSTS/CC   | 1-Oec-20    | 30-Nev-20        | 4D Systems gen4-sLCD-320T-AR TF     | TRS COMPONENTS LTD | 2200945019   | 1,292.30           |
| ZZ_Ecology           | R086868         | Research      | 22A(1456             | 7              | OTHER COSTS             | OTHER COSTS/CC   | 1-Ciec-20   | 30-New-20        | 4D Systems gen4-st.CD-320T-AR TF    | TRS COMPONENTS LTD | 2200945019   | 240.46             |
| 22 Ecology           | RC89888         | Renauch       | ZZAGABE              | 0              | OTHER COSTS             | OTHER COSTS/CC   | 1-Dec-20    | 30-Nov-20        | 4D Systems USB to UART - 4D Prog    | RS COMPONENTS LTD  | 2200945019   | 368.63             |
| 22 Ecology           | PiC85868        | Recearch      | ZZAG458              | 7              | OTHER COSTS             | OTHER COSTS/CC   | 1-Oec-20    | 30-hev-20        | 4D Systems USB to UART - 4D Prog    | RS COMPONENTS LTD  | 2200945019   | 77.71              |
| 22_Ecology           | RG86868         | Research      | ZZAGUEE              | 7              | OTHER COSTS             | OTHER COSTS/CC   | 1-Oec-20    | 9-Dec -20        | Brother Label Roll Stimm a Sm C2100 | BANNER GROUP LTD   | \$2870.10    | 112.76             |
| ZZ_Ecology           | RG00068         | Repearch      | 22AG/456             | 7              | OTHER COSTS             | OTHER COSTS/CC   | 9-Dec 20    | 9-Dec-20         | Brother Label Roll Stimm x Sm C2100 | BAMER GROUP LTD    | 1207010      | 22.55              |
| ZZ_Ecology           | RG86868         | Research      | 22AQ/456             | 7              | OTHER COSTS             | OTHER COSTS/CC   | 10-Oec-20   | 9-Dec 20         | Brother VC-500W Colour Label Printe | BAMIER GROUP LTD   | \$254369     | 544.11             |
| ZZ Ecology           | RIG86868        | Research      | ZZAG456              | 7              | OTHER COSTS             | OTHER COSTS/CC   | 10-Dec-20   | 9-Dec-20         | Brother VC-500W Celeur Label Printe | BAMER GROUP LTD    | \$294369     | 28.82              |
| OTHER COSTS/CON      | SUMABLE         | 5 Total       |                      |                |                         |                  |             |                  |                                     |                    |              | 2,217.21           |
| OTHER COSTS . Ten    | at              |               |                      |                |                         |                  |             |                  |                                     |                    |              | 2,217,23           |
| II Ecology           | RG86868         | Research      | ZZAG456              | 2              | POOLED LABOUR           | PL TECHNICAL     | 31-Dec-30   | 1-Dec-20         | Poored Labour                       |                    |              | 377 27             |
| PL TECHNICAL . Tet   | ÷.              |               |                      |                |                         |                  |             |                  |                                     |                    |              | 317.21             |
| POOLED LABOUR - 1    | Fotal           |               |                      |                |                         |                  |             |                  |                                     |                    |              | 377.27             |
| ZZ Ecology           | RG86868         | Research      | 22AG/456             | 7              | TRAVEL AND SUBS         | TRAVELHOME       | 1-Dec 20    | 17-Mar 20        | Trip to meet OpenPlant partners and | WOOD, BARNEY       | EXP/17/03/26 | 46.90              |
| TRAVEL/HOME - Tes    | al              |               |                      |                |                         |                  |             |                  |                                     |                    |              | 46.50              |
| TRAVEL AND SUBSI     | STENCE -        | Total         |                      |                |                         |                  |             |                  |                                     |                    |              | 46.90              |
| ZZ_Ecology           | RG86868         | Recearch      | ZZAG/45E             | 100            | UNIVERSITY FUND         | EUNIVERSITY FUNC | 31-Ciec -20 | 1-Dec-20         | Expenditure For FEC Non Direct      |                    |              | (167.65)           |
| UNIVERSITY FUNDER    | D. CHEST        | Total         |                      |                |                         |                  |             |                  |                                     |                    |              | (167.65)           |
| 22 Ecslogy           | AC86868         | Research      | ZZAG/458             | 500            | UNIVERSITY FUND         | UNIVERSITY FUNC  | 31-Clec-20  | 1-Dec-20         | Expenditure For FEC Non Desci       |                    |              | (41.92)            |
| UNIVERSITY FUNDER    | D. DEPT         | Total         |                      |                |                         |                  |             |                  |                                     |                    |              | (41.92)            |
| UNIVERSITY FUNDER    | D . Total       |               |                      |                |                         |                  |             |                  |                                     |                    |              | (209.57)           |
| Summary              |                 |               |                      | -              |                         |                  |             |                  |                                     |                    |              | 4,259.42           |

#### Layout

The following optional layout options can be selected by the user:

| <b>Optional: Select Layout Options</b> |
|----------------------------------------|
| Show Award PI Name                     |
| Show Project PI Name                   |
| Show Award Purpose                     |
| Show Award Type                        |
| Show Award Status                      |
| Show Project Status                    |
| Show GL Period                         |
| Show CR and DR Source of Funds         |
| Show Currency Code                     |
| Show Expenditure Batch                 |
| Show Invoice Date                      |
| Show PO Number                         |
| Show Payroll ID and Name               |
| Show Sponsor Name                      |
| Show Sponsor Type                      |
| Show Transaction Source                |
| Show Summary Page by Project Code      |
| Show Summary Page by Award Number      |
| Select all Deselect all                |

*Note*: At the bottom of the report (*PDF*) there is a page giving *Report Information*, which lists your selections. In *Excel*, it is shown as a separate worksheet.

#### Extra layout options

| Show Summary Page by Project Code | V |
|-----------------------------------|---|
| Show Summary Page by Award Number |   |

If either of the above options is selected, an additional page/worksheet is added to the report output. This summarises the expenditure detail by **Expenditure Category** and **Type**.

#### Example of Show Summary Page by Project Code:

| ZZAG/123         | OTHER COSTS                  | OTHER COSTS/CONSUMABLES   | 299.57    |
|------------------|------------------------------|---------------------------|-----------|
|                  |                              | OTHER COSTS/MISCELLANEOUS | 450.00    |
|                  | OTHER COSTS - Total          |                           | 749.57    |
|                  | STAFF COSTS                  | STIPENDS                  | 20,164.63 |
|                  |                              | WAGES                     | 1,826.64  |
|                  | STAFF COSTS - Total          |                           | 21,991.27 |
| ZZAG/123 - Total |                              |                           | 22,740.84 |
| ZZAG/456         | EQUIPMENT                    | EQUIPMENT                 | 1,827.59  |
|                  | EQUIPMENT - Total            |                           | 1,827.59  |
|                  | OTHER COSTS                  | OTHER COSTS/CONSUMABLES   | 2,217.23  |
|                  | OTHER COSTS - Total          |                           | 2,217.23  |
|                  | POOLED LABOUR                | PL TECHNICAL              | 377.27    |
|                  | POOLED LABOUR - Total        |                           | 377.27    |
|                  | TRAVEL AND SUBSISTENCE       | TRAVEL/HOME               | 46.90     |
|                  | TRAVEL AND SUBSISTENCE - Tot | al                        | 46.90     |
|                  | UNIVERSITY FUNDED            | UNIVERSITY FUNDED - CHEST | (167.65)  |
|                  |                              | UNIVERSITY FUNDED - DEPT  | (41.92)   |
|                  | UNIVERSITY FUNDED - Total    |                           | (209.57)  |
| ZZAG/456 - Total |                              |                           | 4,259.42  |
| ZZAG/789         | OTHER COSTS                  | OTHER COSTS/CONSUMABLES   | 3,653.78  |
|                  | OTHER COSTS - Total          |                           | 3,653.78  |
| ZZAG/789 - Total |                              |                           | 3,653.78  |

#### Filtering information to enhance the basic report

Before running the report, you should ensure that only the data you require is returned. The following are optional, but you should at least choose the **Award** or **Project** number.

If Award organisation was selected originally:

Optional. Click here to Select Award No.(s), Expenditure Type(s), Task Number(s).

If **Project organisation** was selected originally:

Optional. Click here to Select Project No.(s), Expenditure type(s), Task Number(s).

#### Award/Project number

Depending on your initial selection of **Award** or **Project Organisation**, choose the relevant Award(s) or Project(s), bearing in mind this is a detailed, i.e. line by line, report.

```
Optional: Select Award Number(s). Leave blank if all required.
```

Optional: Select Project Number(s). Leave blank if all required.

#### Task numbers

The user can choose to **exclude** Task Number(s) by ticking relevant box(es).

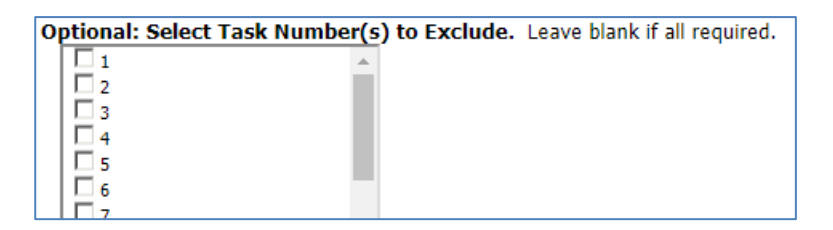

#### Expenditure Type

If you are investigating a particular category of expenditure, you can select here. This can be run across all department awards or projects if required by leaving award/project number blank in the relevant selection field.

| Optional. Select I | xpenditure | Type(s | ). Leave | blank if a | l required |
|--------------------|------------|--------|----------|------------|------------|
| CAPITALISED EQU    | JIPMENT    |        | 1        |            |            |
| COLLEGE ESTATE     | s          |        |          |            |            |
| COLLEGE FEES       |            |        |          |            |            |
| COMPUTING COS      | rs         |        |          |            |            |
|                    |            |        |          |            |            |

#### Award/Project Status

The user can exclude status types. The default is to exclude closed awards/projects. This can be unticked if required.

| Optional: Select Project Status to Exclude. | Optional: Select Award Status to Exclude. |
|---------------------------------------------|-------------------------------------------|
| Default is Exclude Closed.                  | Default is Exclude Closed.                |
| 1000                                        | ACTIVE                                    |
| ACTIVE                                      | AT_RISK                                   |
| APPROVED                                    | CLOSED                                    |
| AT RISK                                     | ON_HOLD                                   |
| CLOSED                                      |                                           |
| PENDING_CLOSE                               | Select all Deselect all                   |
| REJECTED                                    | <u>Scieccan</u> <u>Descieccan</u>         |
| SUBMITTED                                   |                                           |
| UNAPPROVED                                  |                                           |
| Select all Deselect all                     |                                           |

**Note**: if the **Award/Project** status is incorrect, please email your RSA (Research Support Adviser). This can only be corrected by ROO staff.

#### Dates

You can choose the exact date or range of dates, either by the **GL date** or the **Transaction date**, but not both at the same time. The default is **Earliest date** to **Latest date**, i.e. all expenditure throughout life of Award/Project.

- Using a **From** date only shows all expenditure after the date selected.
- Using a **To** date only shows expenditure before the date selected
- Using a From and To date shows expenditure within the date range selected

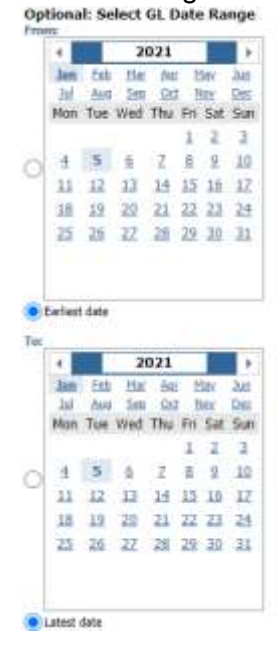

|          |                                          |                                               | - 21                                  | 221                                |                                          |                                    |                                        |
|----------|------------------------------------------|-----------------------------------------------|---------------------------------------|------------------------------------|------------------------------------------|------------------------------------|----------------------------------------|
|          | Jan.                                     | Feb                                           | 110                                   | 40                                 | - H                                      | lav.                               | 240                                    |
|          | Jul<br>Mon                               | Hall<br>The                                   | See<br>Wed                            | 00<br>Thu                          | Fri                                      | Sat                                | Dec<br>Sur                             |
| F        |                                          |                                               |                                       |                                    | 1                                        | 2                                  | 1                                      |
| į        | 4                                        | 5                                             | 2                                     | 2                                  | 8                                        | 2                                  | 10                                     |
|          | 11                                       | 12                                            | 13                                    | 14                                 | 15                                       | 15                                 | 17                                     |
|          | 18                                       | 12                                            | 29                                    | 21                                 | 22                                       | 22                                 | 25                                     |
|          | -                                        | inter i                                       | 22                                    | 14.00                              | Sec.                                     | -                                  |                                        |
|          | eter                                     | data<br>data                                  | 2                                     | 201<br>021                         | 12                                       |                                    |                                        |
| 100      | eter<br>a<br>Jan<br>Jai                  | deta<br>Telo<br>Aut                           | 21<br>21<br>1111<br>1111              | 201<br>501<br>012                  | 22                                       | 101                                | Jul -                                  |
| 1        | eter<br>a<br>Jan<br>Jal<br>Mon           | deta<br>Edd<br>Edd<br>Anti<br>Tue             | 21<br>Elim<br>Sico<br>Wed             | 201<br>3021<br>302<br>013<br>Thu   | Fri                                      | int<br>Sat                         | June<br>Decision<br>State              |
|          | eter<br>a<br>Jan<br>Jal<br>Mon           | deta<br>Esto<br>Auto<br>Tue                   | 24<br>Etar<br>Sico<br>Wed             | 20<br>921<br>90<br>90<br>90<br>7hu | En L                                     | Sat<br>2                           | June<br>Des<br>Sur<br>3                |
| 10 ····· | eter<br>a<br>Jan<br>Jal<br>Mon           | ta<br>teta<br>Esti<br>Aut<br>Tue              | AL<br>All<br>See<br>Wed               | 20<br>921<br>90<br>90<br>7hu<br>2  | En I                                     | Sat 2                              | June<br>Des<br>Sur<br>10               |
| 10       | etest<br>Jan<br>Jul<br>Mon<br>Jl         | deta<br>Edd<br>Auti<br>Tue<br>5<br>12         | 21<br>Har<br>Sco<br>Wed               | 21<br>302<br>011<br>7bu<br>2<br>14 | 11 II II II II II II II II II II II II I | Sat 2 15                           | 11<br>11<br>11<br>11<br>11<br>12       |
|          | etest<br>A Jan<br>Jul<br>Mon<br>11<br>18 | deta<br>Toto<br>Anti<br>Ture<br>5<br>12<br>19 | All<br>Elar<br>Sec<br>Und<br>13<br>20 | 21<br>3021<br>300<br>7<br>14<br>21 | 11 II II II II II II II II II II II II I | 10x<br>10x<br>15<br>15<br>15<br>23 | 11<br>11<br>11<br>11<br>11<br>12<br>24 |

#### **Saving selections**

To **save and/or schedule** your selection parameters, refer to either <u>Creating a Report View</u> or to <u>Schedule a report *with report view setup*</u>. To avoid confusion, remember to change the name of the report as soon as you copy it, particularly as this report can be set to return information with different layouts and filters. You can set the report to run straight to **Excel** in your report view.

# 6. Summary financial reports – cumulative project to date

#### Projects by Organisation by PI

This is a useful summary report that could be given out to individual PIs. It lists all projects belonging to the named PI. The report returns the following data, with cumulative project-to-date totals. There is a separate page for each PI.

|                        |                                                                                                    |                       |                           | Projec                | t by PI             |               |                            |            |             |            |                     |
|------------------------|----------------------------------------------------------------------------------------------------|-----------------------|---------------------------|-----------------------|---------------------|---------------|----------------------------|------------|-------------|------------|---------------------|
| ZZ_Ecology: Morar      | n, Dr Nancy                                                                                                    |                       |                           |                       |                     |               |                            |            |             |            |                     |
| Project PI Name        | Project Short<br>Code                                                                                           | Project Description   | Sponsor Name              | Project Start<br>Date | Project End<br>Date | Task<br>Numbe | Espenditure Category       | Budget     | Expenditure | Commitment | Budget<br>Remaining |
| Moran, Dr Nancy        | ZZAG/444                                                                                                    | MICROBIOTA            | EIT FARMING               | 1-Jan-18              | 31-Dec-18           | 1             | OTHER COSTS                | 14,380.53  | 8,800.20    | 1,467.39   | 4,112.94            |
|                        |                                                                                                    | ENVIRONMENTS IN       |                           |                       |                     |               | STAPP COSTS                | 3,318.58   | 135.08      | 0.00       | 3,183.50            |
|                        |                                                                                                    | INSECTS               |                           |                       |                     |               | SUB CONTRACTING            | 4,424.78   | 2,568.44    | 0.00       | 1,856.34            |
|                        | ZZAG/444 - T                                                                                                    | otal                  |                           |                       |                     |               |                            | 22,123.89  | 11,503.72   | 1,467.39   | 9,152.78            |
|                        | Z2AG/866                                                                                                    | IMICROBIOTA IN SOCIAL | UNIVERSITY COLLEGE LONDON | 1-Peb-18              | 31-Jul-18           | 1             | STAFF COSTS                | 11,951.25  | 11,931.25   | 0.00       | 0.00                |
|                        | Commission and Commission and Commission and Commission and Commission and Commission and Commission and Commis | BEES AND PLANT        | (F8 B8SRC)                | . onweren             |                     |               | TRAVEL AND SUBSISTENCE     | 2,000.00   | 2,000.00    | 0.00       | 0.00                |
|                        |                                                                                                    | POLYMERS              |                           |                       |                     | 100           | ESTATES COSTS              | 3,992.50   | 0,00        | 0.00       | 3,992.50            |
|                        |                                                                                                    |                       |                           |                       |                     |               | INDIRECT COSTS             | 10,931.25  | 0.00        | 0.00       | 10,931.25           |
|                        |                                                                                                    |                       |                           |                       |                     |               | INFRASTRUCTURE TECHNICIANS | 657.50     | 0.00        | 0.00       | 657.50              |
|                        |                                                                                                    |                       |                           |                       |                     |               | PI COSTS                   | 0.00       | 0.00        | 0.00       | 0.00                |
|                        |                                                                                                    |                       |                           |                       |                     |               | UNIVERSITY FUNDED          | (5,902.50) | 0.00        | 0.00       | (5,902.50           |
|                        | 22A6/666 - Te                                                                                                   | otal                  |                           |                       |                     |               |                            | 23,610.00  | 13,931.25   | 0.00       | 9,678.75            |
| Moran, Dr Nancy - Tota | 4                                                                                                    |                       |                           |                       |                     |               |                            | 45,733.89  | 25,434.97   | 1,467.39   | 18,831.53           |

#### Run options

These include:

- by Project Organisation- if you select a project organisation but no data is returned then this means that there are no open projects on that organisation
- by individual PI, all or multiples

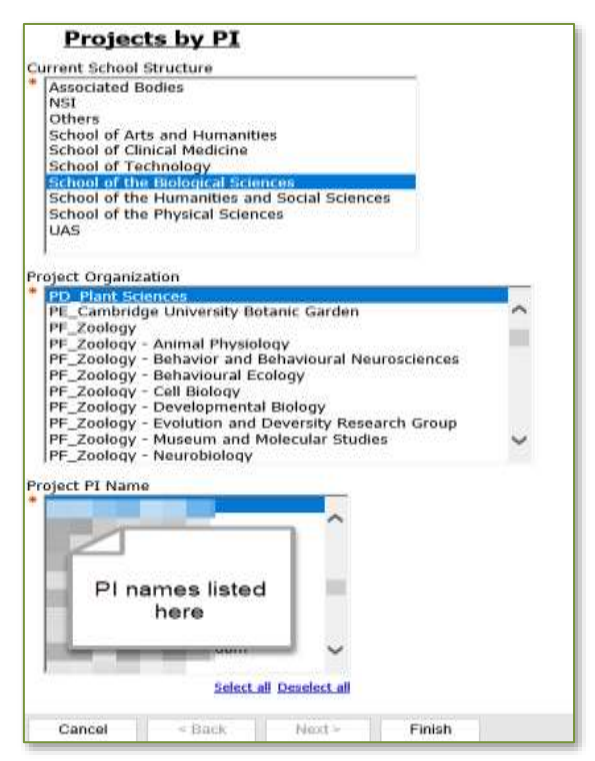

#### Grants by Sponsor Type

This suite of reports has been replaced by the consolidated Grants report: GM Listing and Budget vs Actual Reports.

As a result, you can customise the report to display whatever information you need, provided the field is included in the Optional layout options. You must first decide whether it should be run by *Award Organisation* or by *Project Organisation*.

Refer to the section on Sponsor Type and Name in order to use these fields optimally. By running this optional function, a table is populated with all the Sponsor Names and Sponsor Types, which acts as a filter. You can select one sponsor name or type, multiples or all.

#### Suggested options:

| For basic report showing Sponsor Type, by<br>Award Organisation | <ul> <li>Show Award PI Name</li> <li>Show Project Short Code</li> <li>Show Budget to Actual</li> <li>Show Project Short Code</li> <li>Show Sponsor Type</li> </ul> |
|-----------------------------------------------------------------|----------------------------------------------------------------------------------------------------|
| Additional fields that may be useful:                           | <ul> <li>Show Award Title</li> <li>Show Commitments</li> <li>Show Sponsor Name</li> <li>Show Project PI Name</li> <li>Show Funding Ref</li> </ul>                  |

Note: If you choose to run the report by Project Organisation, you could choose Show Award Number instead of Show Project Short Code.

Example of GM: Listing and Budget vs Actual Reports, with optional selections to show sponsor types

|                       |                 |                       |                         |                         | Grants Listi        | ng and Budget      | v Actual    | Report                  |                    |            |                      |              |              |           |                      |
|-----------------------|-----------------|-----------------------|-------------------------|-------------------------|---------------------|--------------------|-------------|-------------------------|--------------------|------------|----------------------|--------------|--------------|-----------|----------------------|
| Aured<br>Organization | Avoid<br>Number | Project Short<br>Cade | Award Ft Mone           | Project Pi Name         | Sporage Marse       | Sporase Type       | Funding Ref | Award Creatiler<br>Date | Aused Stat<br>Date | August End | Award Clinew<br>Date | Badget       | Expenditure  | Connerver | Datatos<br>Remaining |
| Ecologi               | GTETICE         | 1240/323              | HARRISON, Eller         | REAL BYR                | WILLOUPE FOUNDATION | AK CHARTY (OTHER)  | WEDDINFT    | 13 May-19               | 1.34-18            | 30-Apr-21  | 20-241-21            | 78.000.00    | 34,792,57    | 0.00      | 297.49               |
| 2. Einiogr            | 0183321         | 2240/104              | BBU AWY. BY David       | BELLARY, Gr Davit       | WOODLANDS TRUST     | UK CHARTY (OTHER)  | 6AVE21      | 25-3al-19               | 1.34.18            | 30 Apr (20 | 18-241-22            | 17,018.00    | 12,039.08    | 6.00      | 0.00                 |
| 7 Pandage             | 0103035         | JZAG/128              | IDEAH, Dr Grylle        | ODAR, Grytte            | WOODLANDS TRUET     | UK DHARITY (OTHER) | SAV622      | 25-Jul 18               | 1.04-05            | 21,34,20   | 38-Sap 20            | 38.088.08    | 38,090.06    | 0.00      | 0.80                 |
| Ecology               | 0163997         | 2240/128              | ATTENDORTGOD, Sylband   | ATTENBOROUGH. Sie David | WELDLIFE FOUNDATION | UK CHARTY (OTHER)  | W6.09730    | 28-04-19                | 100-11             | 30-Dep-23  | 30-Hor-23            | 66,818,00    | 38,228,82    | 0.00)     | 25,282,18            |
| Z Erskoge             | GTERE           | 22MG+127              | ATTENEOROLOB. Sir Dawl  | ATTENBOROLIGH, SH Dawl  | WOODLANDS TITUST    | UK CHARTY (COHERL  | SAV/E28     | 17.Dec-19.              | 7-3-4-19           | 30.1e.21   | 28 Aug 21            | 10,008.08    | 0.00         | 0.00      | 10,090,89            |
| 2.Ezokigy             | 0154308         | ZZAG/128              | ATTENDORSCOP, II- David | ATTINDOROUGH, Sc David  | VIOCIDIANDIS TRUET  | OK DHARITY (OTHER) | TEANINT III | 2014a-10                | 1.4+20             | 30-24-20   | 30-Gep-20            | 10,685.00    | 33.169.17    | 0.00;     | 10.23                |
| f. Ecology            | Q125258         | 1224(3103             | LPIDO, Oand             | PORRESTER, Philippe     | WILDLIFE FOUNDATION | UK CHARTY (OTHER)  | WK.D3587    | 18-Dec 19               | 1.04-11            | 14(m-20    | 1.bm21               | 18,068.00.   | 10.000.00    | 0.00,     | (0.00)               |
| 2 Enilogy             | RGROOM          | 22AQ(100              | STRACHWI, Muhaela       | STRAD-WA Numero         | WUDLIFE FOONDWITCH  | UK CHARTY (OTHER)  | WL02952     | (3-Jai 10               | 1.04118            | 30-Apr-10  | 26-141.19            | 375.008.000  | 275.009.00   | 0.00      | (8.06)               |
| 2 Excitage            | RG60001         | UZZAG/1111            | UTRACHAIL Munaets       | STRADWI, Michaele       | WILDLIFE POCHEATION | OK CHARTY (OTHER)  | WK.02962    | 13-24-10                | 10018              | 30-Ap-10   | 36-Jan-19            | 204,672.68   | 225,728.48   | 807.46    | 0.42                 |
| 2 Ecology             | RONDOW          | 2240/100              | STRACHWIL Michaela      | DELLAWY, Sir David      | VIEDUPE POUNDATION  | UR CHARTY (OTHER)  | WEIDING     | 13-24-10                | 1-0x5-16           | 33-Apr-15  | 28-Jan-73            | 25,427,34    | 23,427,34    | 6.00      | 4.89                 |
|                       |                 |                       |                         |                         |                     |                    |             |                         |                    |            |                      | 2,568,133,06 | 1 127 104 40 | 10,754.85 | 858,778,85           |

#### **Research Council Statement**

This report provides administrators with a listing of all the different types of Research Council Grants that are held within their department.

#### **Research Council Grants**

| Award<br>Number | Project<br>Short<br>Code | Sponsor Type             | Award<br>Organization | Award PI Name       | Award Start<br>Date | Award End<br>Date | Award<br>Status | Funding<br>Ref   | Budget     |
|-----------------|--------------------------|--------------------------|-----------------------|---------------------|---------------------|-------------------|-----------------|------------------|------------|
| RG45774         | ZZAG/168                 | RESEARCH COUNCIL - BBSRC | ZZ_Ecology            | DARWIN, Professor C | 1 Apr 2007          | 31 Mar 2012       | ACTIVE          | BB/<br>E527163/1 | 704,361.50 |
| RG45774         |                          |                          |                       |                     |                     |                   |                 |                  | 704,361.50 |
| RG46708         | ZZAG/22                  | RESEARCH COUNCIL - BBSRC | ZZ_Ecology            | SMITH, Dr AG        | 1 Oct 2006          | 30 Sep 2012       | ACTIVE          | BB/<br>D526110/1 | 650,664.00 |
| RG46708         |                          |                          |                       |                     |                     |                   |                 |                  | 650,664.00 |
| RG53958         | ZZAG/336                 | RESEARCH COUNCIL - NERC  | ZZ_Ecology            | DAWKINS, Dr Richard | 1 Oct 2008          | 30 Sep 2012       | ACTIVE          | NE/<br>G52441X/  | 82,624.98  |

#### **Run options**

• Single or multiple Award Organisation

| Se | elect required Organisation, or multiple organisations                                                                |
|----|----------------------------------------------------------------------------------------------------|
|    | PH_Biochemistry - Research                                                                                            |
|    | PH_Biochemistry - Stem Cell Institute                                                                                 |
|    | PH_Biochemistry-NeuroScience                                                                                          |
|    | PJ_Psychology                                                                                                    |
|    | PK_Pathology                                                                                                    |
|    | PK_Pathology - Stem Cell Institute                                                                                    |
|    | PL_Pharmacology                                                                                                    |
|    | PM_PDN - Stem Cell Institute                                                                                          |
|    | PM_Physiology,Devmt & Neuroscience                                                                                    |
|    | PNA_Veterinary Medicine: Teaching and Research                                                                        |
|    | PN_Veterinary Medicine: Teaching and Research                                                                         |
|    | PP_ Veterinary Medicine: Vet Hospital                                                                                 |
|    | PR_Wellcome Trust/CRC Institute - CRC B'Chemistry                                                                     |
|    | PR_Welcome Trust/CRC Institute - CRC Genetics                                                                         |
|    | PR_Wellcome Trust/CRC Institute - CRC Med Anatomy                                                                     |
|    | PR_Wellcome Trust/CRC Institute - CRC Pathology                                                                       |
|    | PR_Wellcome Trust/CRC Institute - CRC Zoology                                                                         |
|    | PR_Wellcome Trust/CRC Institute - Institute CRC                                                                       |
|    | PR_wellcome Trust/CRC Institute - Institute wellcome Trust     PR_Wellcome Trust/CRC Institute - Wellcome P/Chemister |
|    |                                                                                                    |
|    | Select all Deselect all                                                                                               |
|    | Cancel < Back Next > Finish                                                                                           |

#### **Project Enquiry**

A summary of actual burdened costs per task, analysed by both Expenditure Category and Expenditure Type (the same information as the *Award Status Enquiry* screen in CUFS). Project start and end dates not included. Commitments are excluded.

| ZZAG/115<br>Between 1 A | ug 2017 and 30 Se | p 2017               |                           |           |
|-------------------------|-------------------|----------------------|---------------------------|-----------|
| Task Number             | Task Name         | Expenditure Category | Expenditure Type          | Amount    |
| 000001                  | DIRECT COSTS      | OTHER COSTS          | OTHER COSTS/CONSUMABLES   | 0.00      |
|                         |                   | STAFF COSTS          | SALARIES                  | 72,892.28 |
|                         |                   |                      | WAGES                     | 3,469.35  |
| 000001                  |                   |                      |                           | 76,361.63 |
| 000100                  | NON DIRECT COSTS  | ESTATES COSTS        | ESTATES COSTS - CHEST     | 945.77    |
|                         |                   |                      | ESTATES COSTS - DEPT      | 189.15    |
|                         |                   | INDIRECT COSTS       | INDIRECT COSTS - CHEST    | 2,255.00  |
|                         |                   |                      | INDIRECT COSTS - DEPT     | 450.99    |
|                         |                   | UNIVERSITY FUNDED    | UNIVERSITY FUNDED - CHEST | (640.15   |
|                         |                   |                      | UNIVERSITY FUNDED - DEPT  | (128.03   |
| 000100                  |                   |                      |                           | 3,072.73  |
| C                       |                   |                      |                           | 70 434 30 |

#### Run options

• Can be run for either a single project or multiple projects but **single** recommended. (If run for multiple projects, then data for all projects will be consolidated into just **one** summary, and a list of the projects selected will be displayed at the top of the report.)

| 1                          | Project Enqu                  | uiry                    |                    |        |
|----------------------------|-------------------------------|-------------------------|--------------------|--------|
| ZAG/115, Z                 | ZAG/116, ZZAG/1               | 18, ZZAG/222, ZZAG/223, | ZZAG/243, ZZAG/333 |        |
| etween 1 A                 | ug 2017 and 30 :              | Sep 2017                |                    |        |
| setween 1 A<br>Task Number | ug 2017 and 30 :<br>Task Name | Expenditure Category    | Expenditure Type   | Amount |

• Can be run for all costs on the project to date (select **Earliest date** and **Latest date**) or a particular date range specified, (as in the example above).

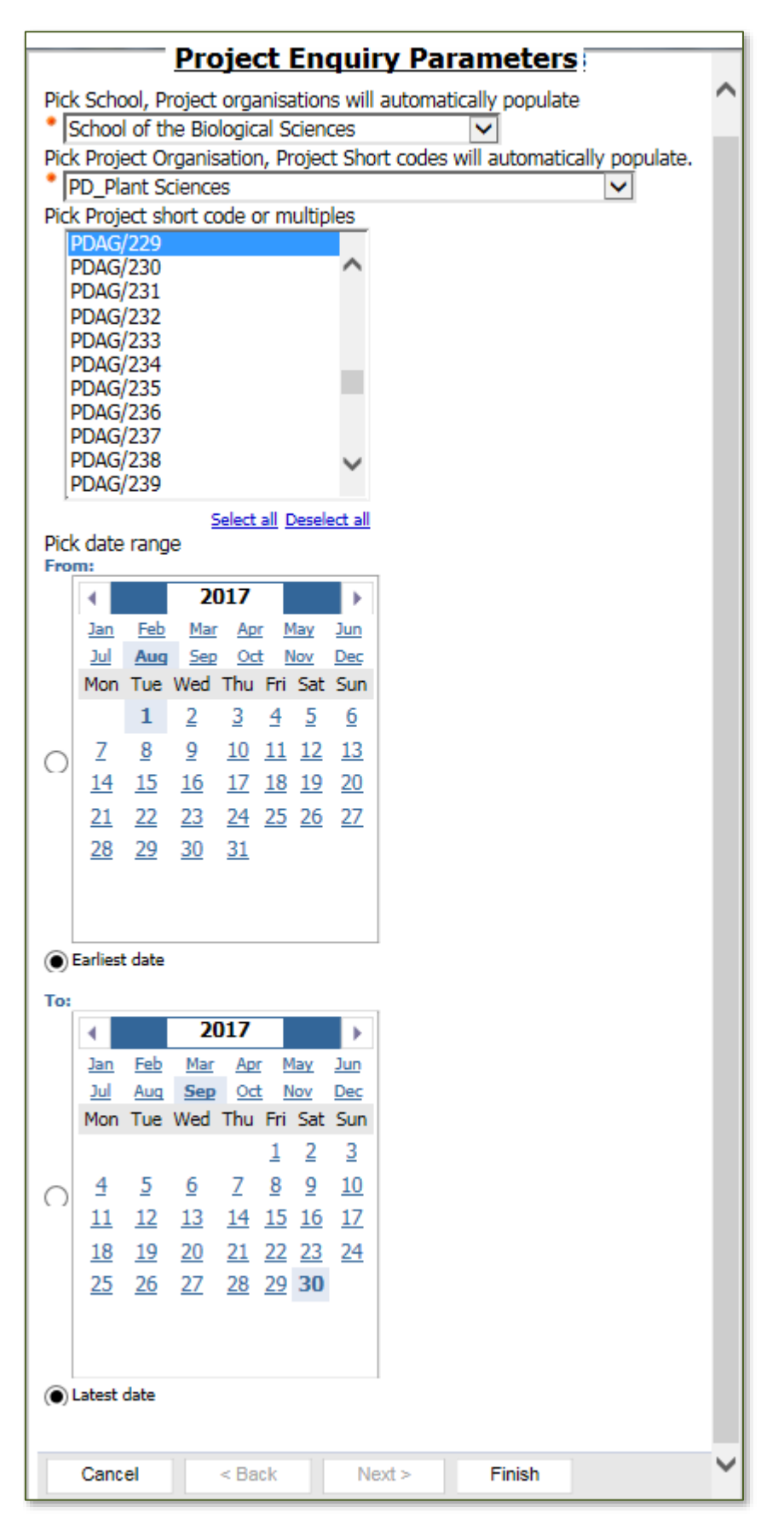

# 7. Summary reports for a specific date range

#### Grant Expenditure by Month

This can be run for a single grant or multiple grants, using the *RG/G* number and a specific date range. The report returns the total expenditure per month for each grant selected. If multiple awards are chosen, each one appears on separate page. *NB: Commitments are excluded*.

#### **Parameters**

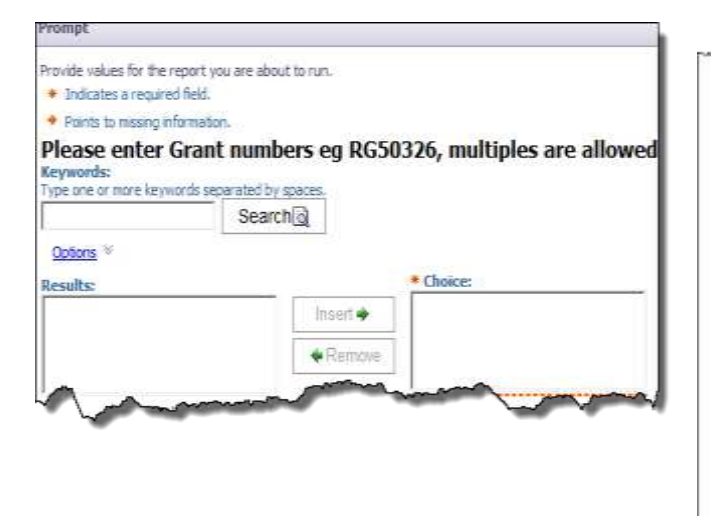

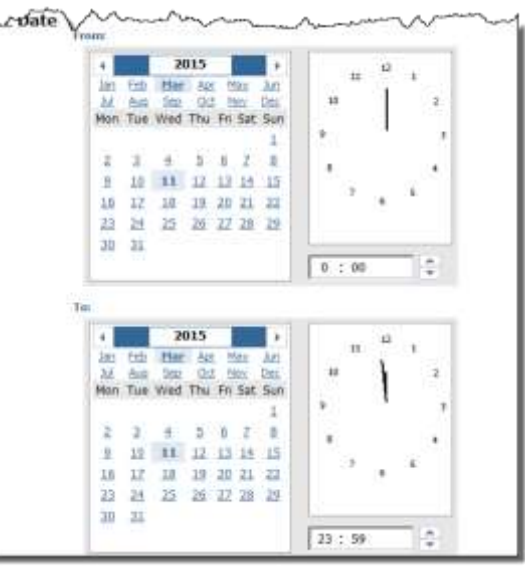

#### **Example of report**

| GL Period<br>Name | Expenditure<br>Amount |
|-------------------|-----------------------|
| JAN-17            | 13,466.94             |
| FEB-17            | 13,682.09             |
| MAR-17            | 16,819.72             |
| APR-17            | 14,795.65             |
| MAY-17            | 13,555.78             |
| JUN-17            | 19,718.37             |
| JUL-17            | 18,638.08             |
| AUG-17            | 15,897.12             |
| RG 12345          | 126,573.75            |
| Summary           | 126,573.75            |
|                   | Summary               |

#### Grants Actual Expenditure by Project Organisation

This report uses charts as well as tables to display summary information relating to expenditure by type and by sponsor. It can be run across either a single or range of project organisations and for a specified date range.

The report is formatted into three sections:

- Section1 Actual Expenditure by Expenditure Type (pie chart and tabular format)
- Section 2 Actual Expenditure by Sponsor Type (pie chart and in tabular format)
- Section 3 Combined expenditure by sponsor type by expenditure category (tabular format only)

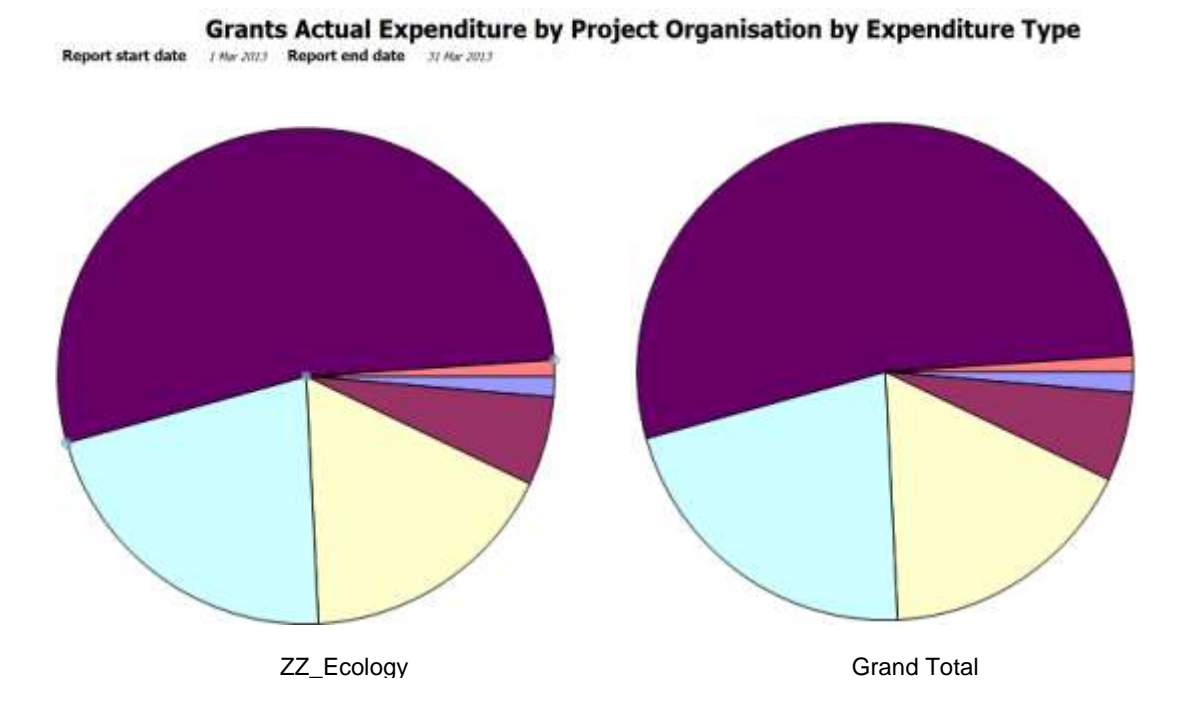

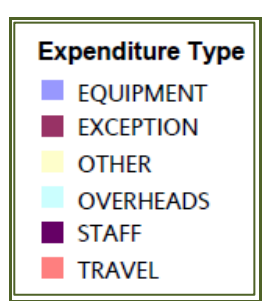

|                       |           |           | Proj    | ect Organisat | ion by Ex | penditure | Туре         |
|-----------------------|-----------|-----------|---------|---------------|-----------|-----------|--------------|
| Amount                | EQUIPMENT | EXCEPTION | OTHER   | OVERHEADS     | STAFF     | TRAVEL    | Total Amount |
| ZZ_Ecology Division A | 17,887    | 4,825     | 174,355 | 38,229        | 138,111   | 16,280    | 389,687      |
| Grand Total           | 17,887    | 4,825     | 174,355 | 38,229        | 138,111   | 16,280    | 389,687      |

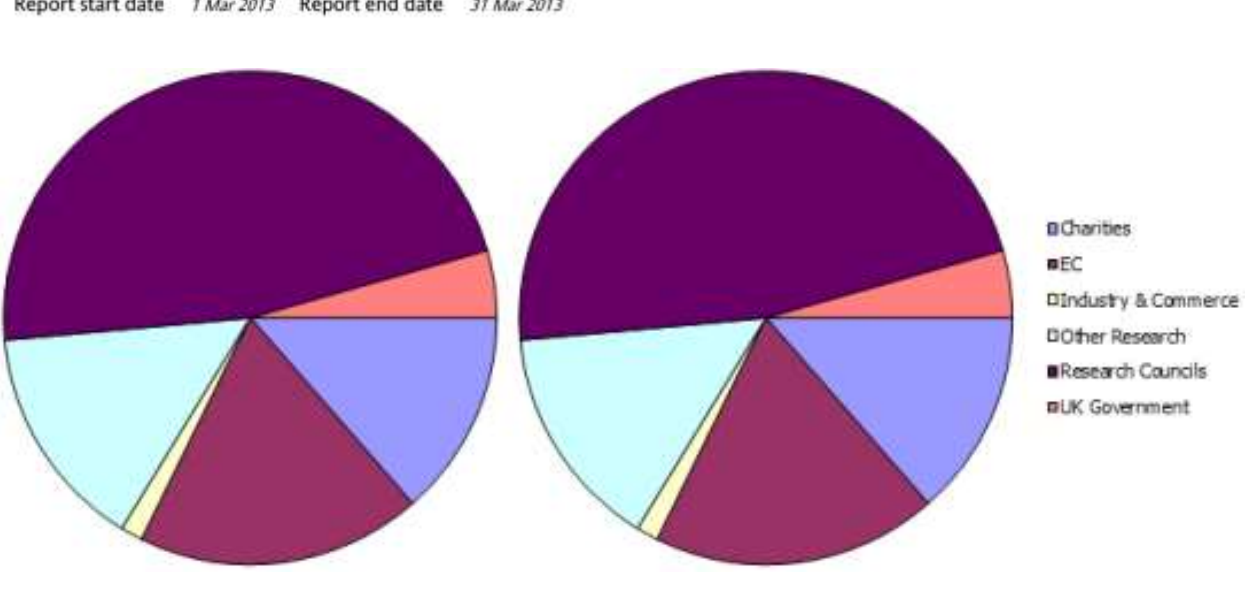

#### Grants Actual Expenditure by Project Organisation by Sponsor

Report start date 1 Mar 2013 Report end date 31 Mar 2013

ZZ\_Ecology

Grand Total

#### Project Organisation by Sponsor

| Amount                | Charities | EC        | Industry & Commerce | Other Research | Research Councils | Total      |
|-----------------------|-----------|-----------|---------------------|----------------|-------------------|------------|
| ZZ_Ecology Division A | 24,088.10 | 23,745.73 | 228,726.83          | 21,493.24      | 91,632.64         | 389,686.54 |
| Grand Total           | 24,088.10 | 23,745.73 | 228,726.83          | 21,493.24      | 91,632.64         | 389,686.54 |

| GL<br>Date    | GL Period<br>Name | Project<br>Organization  | Super<br>Category      | Sponsor Type                   | Expenditure Category<br>(customised) | Expenditure Type           | Amount |
|---------------|-------------------|--------------------------|------------------------|--------------------------------|--------------------------------------|----------------------------|--------|
| 1 Mar<br>2013 | MAR-13            | ZZ_Ecology<br>Division A | Charities              | UK CHARITY (OTHER)             | TRAVEL                               | TRAVEL/FOREIGN             | 211.40 |
| 1 Mar<br>2013 | MAR-13            | ZZ_Ecology<br>Division A | EC                     | EU GOVERNMENT/EU<br>COMMISSION | OTHER                                | OTHER<br>COSTS/CONSUMABLES | 64.80  |
| 1 Mar<br>2013 | MAR-13            | ZZ_Ecology<br>Division A | EC                     | EU GOVERNMENT/EU<br>COMMISSION | TRAVEL                               | TRAVEL/CONFERENCE          | 459.19 |
| 1 Mar<br>2013 | MAR-13            | ZZ_Ecology<br>Division A | Industry &<br>Commerce | UK PRIVATE<br>INDUSTRY/COMM    | OTHER                                | OTHER<br>COSTS/CONSUMABLES | 539.39 |

#### **Run options**

- Enter your Department code in the search field •
- Select the required Project Organisation(s) from the results box and insert them into the • Choices box
- Enter the dates you wish the report to cover •

| one   | ist<br>or mic | re keyv     | vords   | sepa | rated | by sp      | ces.     |            |                       |
|-------|---------------|-------------|---------|------|-------|------------|----------|------------|-----------------------|
|       |               |             |         | S    | ear   | ch         | 11       |            |                       |
| ons   | 4             |             |         |      |       |            |          |            |                       |
| ilts: |               |             |         |      |       | -          |          | Choices:   |                       |
| Eco   | ology         |             |         |      |       |            | insert 🔹 | ZZ_Ecology |                       |
|       |               |             |         |      |       | I          | + Remove |            |                       |
|       |               |             |         |      |       |            |          |            |                       |
|       | on            | Se<br>tor n | lect al | Des  | elect | al<br>t da |          |            | Select al Deselect al |
|       | ent           | 20          | 13      |      | Adi   | , ua       |          |            |                       |
| lan   | Feb           | Mar         | Apr     | Mar  | ( )   | un         |          |            |                       |
| Jul   | Aug           | Sep         | Oct     | No   | Y D   | 20         |          |            |                       |
| Su    | Mo            | ru W        | e T     | h I  | fr -  | 5a         |          |            |                       |
|       |               |             | 2       | Li j | 2     | 3          |          |            |                       |
| 4     | 5             | <u>6</u> Z  | 8       | 1    | 9     | 10         |          |            |                       |
| ц     | 12            | 13 14       | 4 1     | 5 1  | 16    | 17         |          |            |                       |
| 18    | 19            | 20 2        | 1 2     | 2    | 13    | 24         |          |            |                       |
| 36    | o ar          | ter         | ron     | ort  | on    | d d        | ta       |            |                       |
| 4     | e ei          | 2           | 013     |      | CI    |            | ite      |            |                       |
| lan   | Feb           | Mar         | An      | N    | av.   | Jun        |          |            |                       |
| 24    | Aug           | Sep         | 00      | N    | ov.   | Des        |          |            |                       |
| Mon   | Tue           | Wed         | Thu     | Fri  | Sat   | Sun        |          |            |                       |
|       |               |             | 1       | 2    | 3     | 4          |          |            |                       |
| 5     | б             | 7           | 8       | 9    | 10    | 11         |          |            |                       |
| 12    | 13            | 14          | 15      | 16   | 17    | 18         |          |            |                       |
| 10    | 20            | 21          | 22      | 22   | 74    | 25         |          |            |                       |
| 26    | 77            | 28          | 20      | 30   | 31    | 19,22      |          |            |                       |
| 6.22  | 6.6           | - 10        | 6,2     | 222  | 10.0  |            |          |            |                       |

#### Year End Grants Report (by date range)

A copy of this report is formally sent out to Heads of Department along with their *Departmental Summary Report* at the end of each financial year for their review and sign-off. Copies are also electronically sent out to the departmental Grants contacts. However, the report is not restricted to year end, and can be run at any time.

The report:

- picks up grants that have been Open in the current year
- shows total actual burdened costs analysed by expenditure type
- includes data across all tasks (including Tasks 99 and 100)
- provides cumulative totals to date for the current year.

#### **Run options**

This report is best run to Excel.

#### **Report parameters**

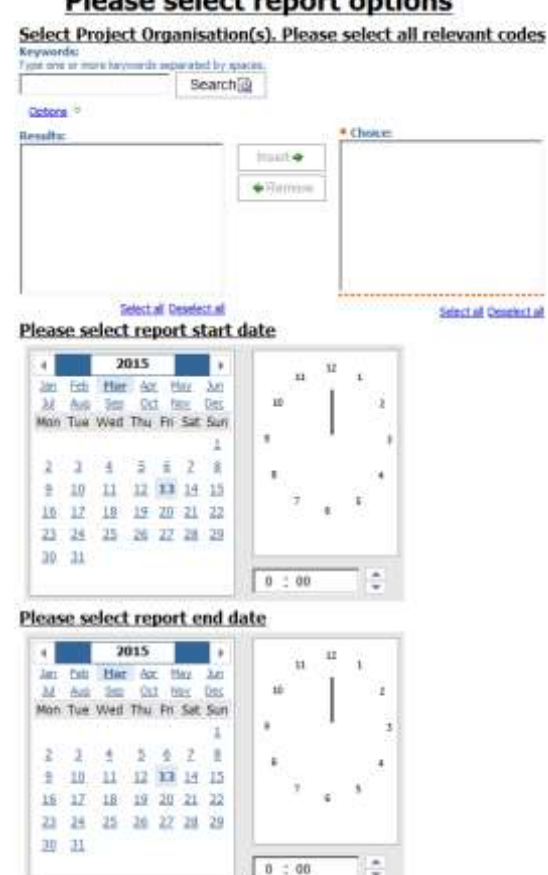

#### Please select report options

|     |            |           |                                        |            |              |               |                         |                     |                       |                     |                            | <u>Gran</u>                             | ts Year e           | nd Repor            | <u>t</u> 5 |
|-----|------------|-----------|----------------------------------------|------------|--------------|---------------|-------------------------|---------------------|-----------------------|---------------------|----------------------------|-----------------------------------------|---------------------|---------------------|------------|
| Re  | port perio | d start   | 1 Aug 2013 0:00                        | Report     | period end   | 31 Jul 2014 ( | 0:00                    |                     |                       |                     |                            |                                         |                     |                     | -5         |
| Pro | ject Orga  | nisation  | ZZ_Ecology                             |            |              |               |                         |                     |                       |                     |                            |                                         |                     |                     |            |
|     |            |           |                                        |            |              |               | EC FW7 PRICE ADJUSTMENT | EQUIPMENT           | ESTATES COSTS         | INDIRECT COSTS      | INFRASTRUCTURE TECHNICIANS | OTHER COSTS                             | OVERHEADS           | OVERHEADS MC FIXED  |            |
|     |            |           |                                        |            |              |               | Actual current year     | Actual current year | Actual current year   | Actual current year | Actual current year        | Actual current year                     | Actual current year | Actual current year | r Actual   |
| ΖZ  | RG00000(F  | INTERFACE | TABLE REJECTION                        | ZZAG/000   | RSD          | Suspense      |                         |                     |                       |                     |                            | 0.00                                    |                     |                     | $\geq$     |
|     | RG12345    | THE FUNCT | ION AND SUBSTRA                        | 1 ZZAG/123 | Sponsor Name | PI Name       |                         |                     | 0.00                  | 0.00                |                            | 87,465.18                               |                     |                     | $  \geq$   |
|     | RG54321    | CONTROL   | OF PLANT MEIOSIS                       | ZZAG/124   | Sponsor Name | PI Name       |                         |                     | 2,269.32              | 5,768.08            |                            | 24,185.63                               |                     |                     |            |
|     | RG98765    | REGULATIO | ON AND EVOLUTION                       | ZZAG/125   | Sponsor Name | PI Name       |                         |                     |                       |                     |                            | 75,186.39                               | 35,927.88           |                     |            |
|     | RG56789    | EVOLUTIO  | N FUNCTION AND DE                      | ZZAG/126   | Sponsor Name | PI Name       |                         |                     | 0.00                  | 0.00                | 0.00                       | 0.15                                    |                     |                     | 5          |
|     | RG85236    | UNIVERSIT | Y RESEARCH FELLO                       | ZZAG/127   | Sponsor Name | PI Name       |                         |                     | 14,029.97             | 33,414.30           | 1,757.40                   | 9,430.03                                |                     |                     | 1          |
|     | RG32589    | THE FUNCT | ION AND SUBSTRA                        | ZZAG/128   | Sponsor Name | PI Name       |                         | (945.82)            | 0.00                  | 0.00                | 0.00                       | 945.82                                  |                     |                     |            |
|     | _          |           | _                                      |            |              |               |                         |                     | <b>6</b> -            |                     |                            |                                         |                     |                     |            |
| 1   |            | $\sim$    | ~~~~~~~~~~~~~~~~~~~~~~~~~~~~~~~~~~~~~~ | $\sim$     | han          |               |                         | $\sim$              | $\sim \sim \sim \sim$ |                     |                            | ~~~~~~~~~~~~~~~~~~~~~~~~~~~~~~~~~~~~~~~ |                     | man and a second    | - V        |

| ٦.<br>ب  |                                                                                                    |                     |                     |                     |                     |                        |                     |                     |              |                    |
|----------|----------------------------------------------------------------------------------------------------|---------------------|---------------------|---------------------|---------------------|------------------------|---------------------|---------------------|--------------|--------------------|
| £        |                                                                                                    |                     |                     |                     |                     |                        |                     |                     |              |                    |
| 2_       |                                                                                                    |                     |                     |                     |                     |                        |                     |                     |              |                    |
| >        | DLCOSTS                                                                                                    |                     |                     | CTAFE COSTS         | SUB CONTRACTING     | TRAVEL AND CURCIETENCE |                     |                     | Tatal/Euro   |                    |
| ς_       | PICUSIS                                                                                                    | PUOLED LABOUR       | RESEARCH FACILITIES | STAFF CUSTS         | SUB CONTRACTING     | TRAVEL AND SUBSISTENCE | UNIVERSITY FUNDED   |                     | i otai(Expe  | inditure Category) |
| ştu      | al current year                                                                                                    | Actual current year | Actual current year | Actual current year | Actual current year | Actual current year    | Actual current year | Actual current year | Bfd Balance  | Cumulative Total   |
| 1        |                                                                                                    | 0.00                |                     | 12,992.24           |                     |                        |                     | 12,992.24           | 0.00         | 12,992.24          |
| Σ        | 0.00                                                                                                    |                     |                     | 47,457.66           |                     |                        | 0.00                | 134,922.84          | 1,865,661.61 | 2,000,584.45       |
| <u> </u> |                                                                                                    |                     |                     | 7,031.40            |                     |                        | (2,721.21)          | 36,533.22           | 397,942.81   | 434,476.03         |
| >        |                                                                                                    |                     |                     | 106,088.76          |                     | 0.00                   |                     | 217,203.03          | 1,734,009.71 | 1,951,212.74       |
| ζ        |                                                                                                    |                     |                     | 0.00                |                     |                        | 0.00                | 0.15                | 257,746.43   | 257,746.58         |
| 5        |                                                                                                    |                     |                     | 23,774.69           |                     |                        | (17,948.46)         | 64,457.93           | 360,017.36   | 424,475.29         |
| >        |                                                                                                    | 0.00                | 0.00                | 0.00                |                     | 0.00                   | 214.64              | 214.64              | 282,032.06   | 282,246.70         |
| ·~~      |                                                                                                    |                     |                     |                     |                     |                        |                     |                     |              |                    |
|          | Land and a second second secon |                     |                     |                     |                     |                        |                     |                     | <u>A</u>     | m A                |
|          |                                                                                                    |                     | - Warner            |                     |                     |                        |                     |                     | Y            |                    |

# 8. Detailed listings of expenditure

#### **Detailed Expenditure Enquiry by Project**

As the name suggests, this report provides a detailed listing of all expenditures charged to a project from CHRIS, Accounts Payable (AP) and by journal.

It can be used to identify individual invoices (to provide copies to auditors/Research Operations Office) as it includes both the supplier name and their invoice number. VAT on invoices for non-reclaimable grants is separately identified.

#### Run options include:

- individual or multiple project codes;
- single, all or a selection of project statuses;
- specific date range by either GL or Transaction, or project-to-date.

This report is best run to Excel.

| Project<br>Organization | Award<br>Number | Project<br>Short Code | Task<br>Number | Expenditure<br>Category | Expenditure Type        | GL Date   | Transaction<br>Date | Expenditure Comment                | Suppler Name           | Invoice<br>Number | PO Number | Expenditure  |
|-------------------------|-----------------|-----------------------|----------------|-------------------------|-------------------------|-----------|---------------------|------------------------------------|------------------------|-------------------|-----------|--------------|
| ZZ_Ecology              | R012345         | ZZAG/432              | 5              | POOLED LABOUR           | PL TECHNICAL            | 31-Jan-14 | 1-Jat-14            | Pooled Labour                      |                        |                   |           | 869.61       |
| ZZ_Ecology              | RG12345         | ZZAG1432              | 1              | STAFF COSTS             | STPENDS                 | 31-Jan-14 | 31-Jan-14           | CHRIS: 1 30001111 SOAP J ZZAG/43   | 2.01.RG12345.ABAE      |                   |           | 3,134.99     |
| ZZ_Ecolegy              | RG12345         | ZZAG432               | 1              | OTHER COSTS             | OTHER COSTS/CONSUMABLES | 1-Feb-14  | 27-Jan-14           | OLIGÓ                              | INTEGRATED DNA TECHN   | 6488107           | 1802465   | 8.12         |
| ZZ_Ecolegy              | RG12345         | ZZAG/432              | 1              | OTHER COSTS             | OTHER COSTS/CONSUMABLES | 7-Feb-14  | 6-Feb-14            | EVEA CC-HE contract uplift Blac    | APPLE DISTRIBUTION NT  | 14508437790       | 1809450   | 45.60        |
| ZZ_Ecology              | RG12345         | ZZ4/5/432             | 1              | OTHER COSTS             | OTHER COSTS/CONSUMABLES | 13-Feb-14 | 6-Feb-14            | MAC 27-Inch                        | APPLE DISTRIBUTION NT  | 14508553609       | 1809450   | 2,074.00     |
| ZZ_Ecology              | RG12345         | 2240/432              | 1              | OTHER COSTS             | OTHER COSTS/CONSUMABLES | 13-Feb-14 | 6-Feb-14            | MAC 27*                            | APPLE DISTRIBUTION INT | 14500593609       | 1809450   | 414.50       |
| ZZ Ecology              | RG12345         | ZZA0/432              | 1              | STAFF COSTS             | STIPENOS                | 28-Feb-14 | 28-Feb-14           | CHRIS: 1 30001111 SOAF J ZZAG/43   | 2.01.RG12345 ABAE      | Traterial         | 1         | 1,199.97     |
| ZZ_Ecolegy              | R012345         | ZZA0/432              | 500            | ESTATES COSTS           | ESTATES COSTS - CHEST   | 28-Feb-14 | 1-Feb-14            | Expenditure For FEC Non Direct     |                        |                   |           | 963.63       |
| ZZ Ecology              | RG12345         | ZZAG/432              | 100            | ESTATES COSTS           | ESTATES COSTS - DEPT    | 25-Feb-14 | 1-Feb-14            | Expenditure For FEC Non Direct     |                        |                   |           | 160.81       |
| ZZ_Ecology              | RG12045         | 201.0.432             | 5100           | NDRECT COSTS            | NORECT COSTS - CHEST    | 24-Feb-14 | 1-feb-14            | Expenditure For FEC Non Direct     | and the ground         | -                 |           | 2.705.85     |
| ZZ_Ecology              | RG54321         | ZZAG/123              | ri -           | OTHER COSTS             | OTHER COSTSICONSUMABLES | 23-up-17  | 13-0ct-17           | (Lartid 105355412-ConfigurationD'3 | SIGNA-ALDAK LTD        | 810523(w21        | 2627643   | 90.00        |
| Summary                 |                 |                       |                |                         |                         |           |                     |                                    |                        |                   |           | 2,348,168.78 |
| 25 Oct 17               |                 |                       |                |                         |                         |           | 1                   |                                    |                        |                   |           | 11:05:09     |

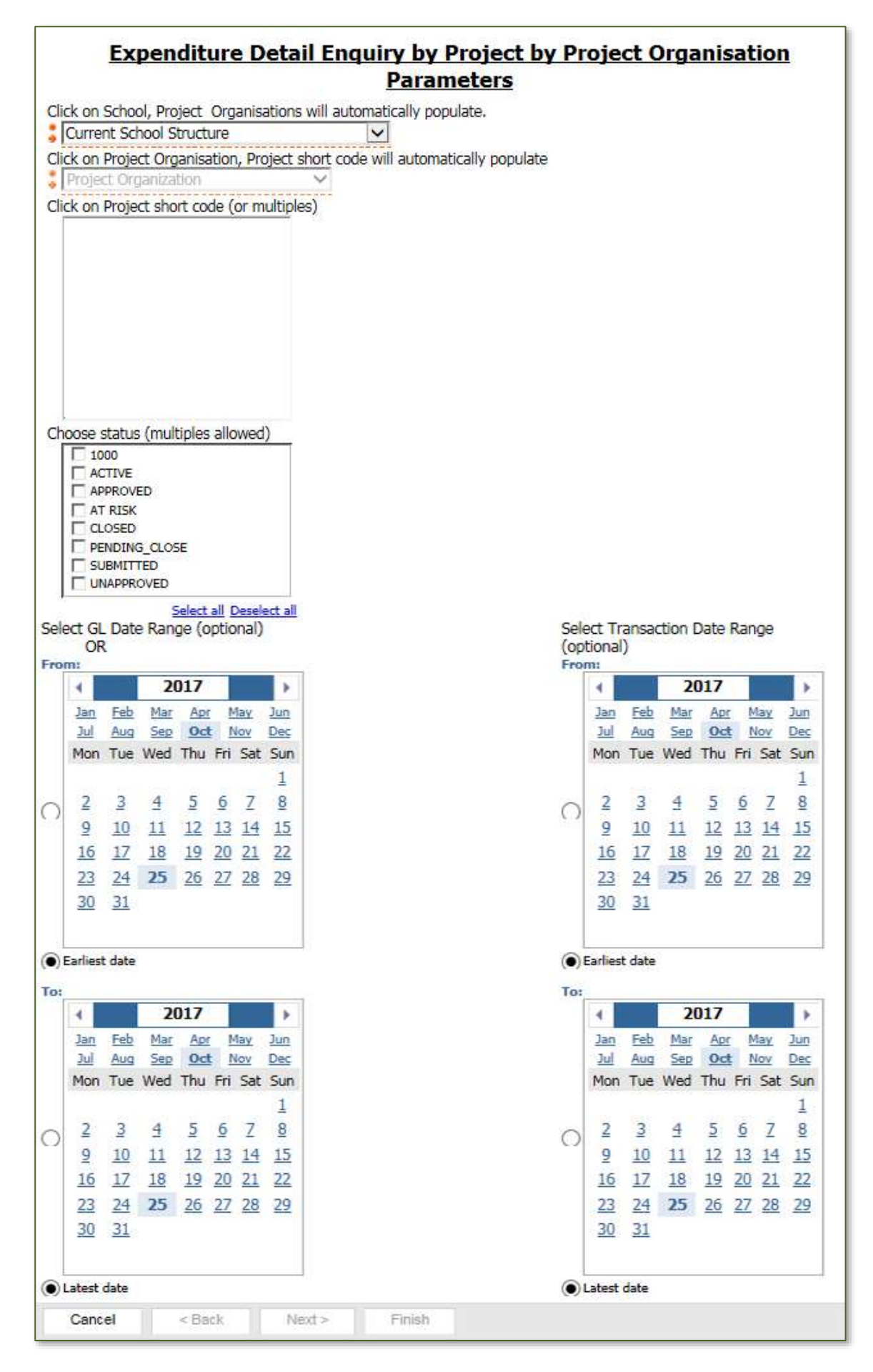

#### **Payroll Costs**

This report provides administrators with a summary of the charging of employees' salaries across all the awards in their department.

Useful for:

- checking the departmental suspense accounts
- double-checking which grants individuals have been charged against
- providing a block of payroll data for further analysis

|               |                       |                         |                        |                | ZZ_Ecology Staff C                                                                                        | ost fo   | r JUL-18                                                                                 |                           |          |           |                   |
|---------------|-----------------------|-------------------------|------------------------|----------------|----------------------------------------------------------------------------------------------------|----------|------------------------------------------------------------------------------------------|---------------------------|----------|-----------|-------------------|
| Award lumber  | Project Short<br>Code | Expenditure<br>Category | Expenditure Type       | Task<br>Number | Experialitare Comment                                                                                     | Payrot D | Nate                                                                                     | Coda                      | Arrest   | GL Date   | GL Permit<br>Name |
| RG00500(ZZAG) | ZZAG/005              | STAFF COSTS             | STIPENES               | 1              | CHRS: 1 30031821 SMITH M<br>ZZAG421.01 RG50521 A2HA A task-level transaction<br>control has been violated | 30031921 | SMITH V ZZAGH21 01 RG88921 ADHA<br>A task-level transaction control has been<br>stutated |                           | 3.02     | 31-Jak18  | JUL-18            |
| R00000(ZZA0)  | ZZ40/000              | STAFF COSTS             | STIPENDS               | ų.             | CHRIS 1 10033285 BLOGOS J<br>ZZACH44.91.R091300 ADZA Award status does not<br>permit new transactions     | 30033286 | BLOOGS J<br>2ZAGr404.01.R091308.ADZA Award<br>atatus does not pernit new transactions    |                           | 0.00     | 31-Jui-18 | JUL-18            |
| RG00990(ZZAO) | ZZAG/008              | STAFF COSTS             | STIPENDS               | 1              | CHRIS 1 30033416 BROWN C<br>ZZACH425 01 R092534 ADHA Award is not associated<br>with the project          | 30033416 | BROWN ZZAG425 01 RO92534 ADHA<br>Award is not associated with the project                |                           | 9.00     | 31-Jui-18 | JUL-18            |
| RG00000(ZZAG) | ZZ4G/000              | STAFF COSTS             | STUDENT<br>MAINTENANCE | 1              | CHRIS 1 30026087 GREEN A<br>ZZAG/346.02 R084376 FAAE                                                      | 30025887 | DAVIS CJ                                                                                 | ZZAG/346 82 RG68888 / AAE | 0.08     | 31.Jul-18 | JUL-18            |
| RG12345       | ZZAG/226              | STAPF COSTS             | SALARES                | 1              | IT SUPPORT SCENTIFIC COMPUTING MAY TO JULY<br>2018 HENRY JOINES                                           | N64      | . NA                                                                                     | NA                        | 2,751.45 | 31-Jai-18 | JUL-58            |
| RD12345       | ZZAQ/228              | STAFF COSTS             | STIPENDS               | 1              | CHRIS: 1 10082076 HENRY JONES<br>ZZAG/228.01.RG12345 ADHA                                                 | 10092078 | I HENRY JONES                                                                            | 22AG/226.01 R012345.ADHA  | 679.12   | 31-Jai-18 | JUL-58            |
| R088745       | ZZAG/431              | STAFF COSTS             | STIPENDS               | 10.0           | Alison White 112 Hours                                                                                    | 764      | NA.                                                                                      | ма                        | 2,303.84 | 31-Jui-18 | JUL-18            |
| RG6666        | ZZZWODI               | STAFF COSTS             | STIPENDS               | 1.5            | CHRIS: 1 30024901 MCARTNEY S<br>222W351 01 R066666 ADHA                                                   | 30024901 | MCARTNEY S                                                                               | ZZZW353.01,R366666,ADHA   | : \$5.44 | 31-Jak 18 | 301-18            |
| Summary       | 10                    |                         | hi y                   |                |                                                                                                    |          |                                                                                          |                           | 6,445.85 |           |                   |

#### **Run options**

The report can be run by:

- single or multiple Award Organisations
- single or multiple GL Periods

#### Parameters

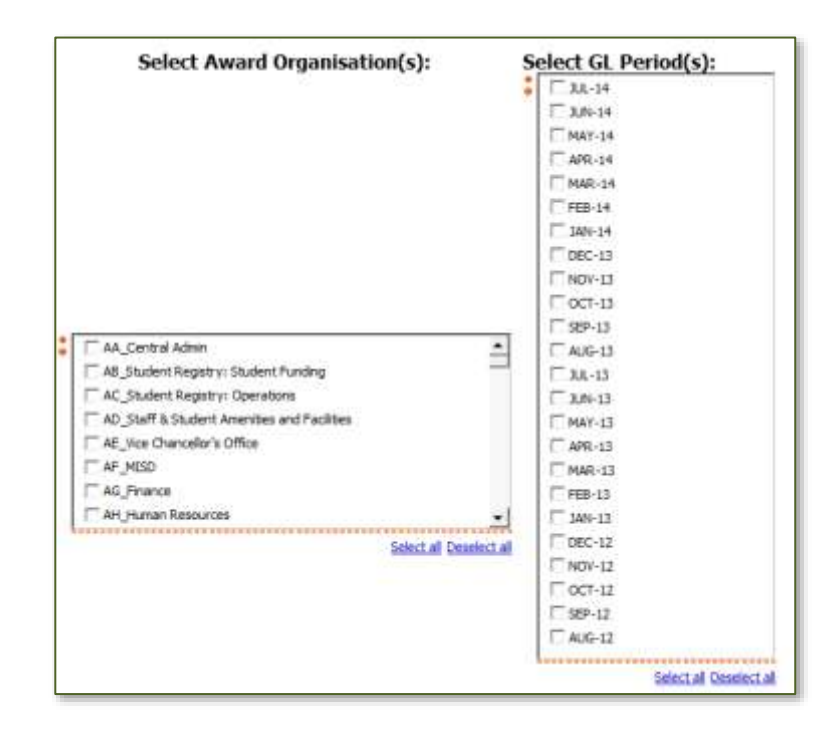

#### Actual Expenditure (billing report) Final and Total

These reports show expenditure against a specific award/s by transaction or General Ledger (GL) posting dates and are useful for reviewing final expenditure against reports such as the annual expenditure statements for EC awards (Form Cs). It provides detailed information such as:

| Expenditure Category | Supplier Name       |
|----------------------|---------------------|
| Expenditure Type     | Expenditure comment |
| GL Period            | Payroll ID          |
| Transaction Date     | Task Number         |
| Invoice Number       | Amount              |

The running of the reports is the same, as is the total. The differences are given in table below:

| Actual Expenditure (Billing report) Final                      | Actual Expenditure (Billing report) totals                                        |
|----------------------------------------------------------------|-----------------------------------------------------------------------------------|
| Net amount and VAT shown in separate lines                     | Transactions show gross amount                                                    |
| Includes Award number in each line                             | Award number in heading only                                                      |
| Sub-totals by Expenditure Category & Task                      | Sub-totals by Expenditure Category/Type & Task                                    |
| Second tab (Excel) = summary per project, task<br>NOT included | Second tab (Excel) = summary per project, by task, expenditure category and type. |

These reports are currently found in the *Grants Reporting* >Other folder.

#### **Run options**

2

The *Final* version of this report is best run to Excel due to number of columns. The *Total* version can be run in either, but occasionally the columns run over two pages. In Excel format, the report produces two worksheets, in PDF format, page down to view the *Expenditure by Category* detail.

#### Parameters

|   | 1 9 0 0  | ONG C                 | e mon | a keeys | vorul | N DOD  | arated by   | speces.  |           |               |                      |             |                          |                |         |      |         |      |
|---|----------|-----------------------|-------|---------|-------|--------|-------------|----------|-----------|---------------|----------------------|-------------|--------------------------|----------------|---------|------|---------|------|
|   |          |                       |       |         |       | 1      | Search      |          |           |               |                      |             |                          |                |         |      |         |      |
|   | Qp       | tions                 | w     |         |       |        |             |          |           |               |                      |             |                          |                |         |      |         |      |
|   | Rest     | dist                  |       |         |       |        |             |          |           | Cholos:       |                      |             |                          |                |         |      |         |      |
|   |          |                       |       |         |       |        |             | - 104    | - 💠 T1046 |               |                      |             |                          |                |         |      |         |      |
|   |          |                       |       |         |       |        |             | - F      | Remove    |               |                      |             |                          |                |         |      |         |      |
|   |          |                       |       |         |       |        |             |          |           |               |                      |             |                          |                |         |      |         |      |
|   |          |                       |       |         |       |        |             |          |           |               |                      |             |                          |                |         |      |         |      |
|   |          |                       |       |         |       |        |             |          |           |               |                      |             |                          |                |         |      |         |      |
|   | ÷.       |                       |       |         |       |        |             |          |           |               |                      |             |                          |                |         |      |         |      |
|   |          |                       |       | Sel     | act a | all De | issiect all |          |           | Sel           | ect all Deselect all |             |                          |                |         |      |         |      |
|   |          |                       |       |         |       | E      | ther ente   | er trans | action da | te (optional) |                      | OR          | enter                    | GL d           | late ra | ange | (option | al)  |
| 1 | -        |                       | 2     | 017     |       |        | - F         |          |           |               |                      | 1.700       |                          |                | 2       | 017  |         | 1.5  |
|   | Jac      | Enh                   | Mar   | Apr     | ł     | day.   | Jun         |          |           |               |                      |             | Jan                      | Eeb            | Mar     | Apr  | May     | 1MO  |
|   | 211      | Aug                   | 288   | 9.0     | 1     | tov    | Dec         |          |           |               |                      |             | Jul                      | Aug            |         | Ort  | Nov     | Des  |
|   | Mon      | Tue                   | Wed   | Thu     | Fri   | Sat    | Sun         |          |           |               |                      |             | Man                      | Tue            | Wed     | Thu  | Pri Sat | Sun  |
|   |          |                       |       |         |       |        | 1           |          |           |               |                      |             |                          |                |         |      |         | 4    |
| ) | 2        | 3                     | =     | 8       | 2     | Z      | 8           |          |           |               |                      | 0           | Z                        | 3              | -       | 2    | ⊆ Z     | 8    |
|   | 2        | 10                    | 11    | 12      | 13    | 14     | 12          |          |           |               |                      |             | 2                        | 10             | 11      | 12   | 13 14   | 10   |
|   | 10       | 12                    | 18    | 19      | 20    | 21     | 22          |          |           |               |                      |             | 15                       | 12             | 18      | 19   | 20 21   | 22   |
|   | 23       | 24                    | 25    | 20      | 27.   | 28     | 28          |          |           |               |                      |             | 23                       | 24             | 25      | 26   | 27, 28  | 29   |
|   | 30       | 31                    |       |         |       |        | -           |          |           |               |                      |             | 30                       | 31             |         |      |         |      |
| 0 | Carlieut | t date                |       |         |       |        | 1           |          |           |               |                      |             | Carlisot                 | date           | )       |      |         |      |
|   |          |                       |       |         |       |        |             |          |           |               |                      | Teri        |                          |                |         |      |         |      |
|   | 4        |                       | 2     | 017     |       |        |             |          |           |               |                      |             | 4                        | 12             | 2       | 017  | 6       |      |
|   | Jari     | field                 | Mar   | AR      | 1     | Soel:  | Jun         |          |           |               |                      |             | Jata                     | Lubr           | Mar     | ARC  | May     | 2603 |
|   | 241      | Aug                   | Sea   | 9.0     | 1     | 100    | 12RF        |          |           |               |                      |             | Jut                      | Ана            | Sep     | Oct  | they    | Das  |
|   | Mon      | Tue                   | Wed   | Thu     | Fri   | Sat    | Sun         |          |           |               |                      |             | Mon                      | Tue            | Wed     | Thu  | Fri Sat | Sun  |
|   |          |                       |       |         |       |        | 1           |          |           |               |                      |             |                          |                |         |      |         | 7    |
| 5 | 2        | 3                     | 4     | 5       | 5     | Z      | 4           |          |           |               |                      | 0           | 2                        | 3              | 4       | 5    | 9 Z     | 8    |
| 1 | 2        | 10                    | 11    | 12      | 13    | 14     | 15.         |          |           |               |                      |             | 2                        | 10             | 11      | 12   | 13 14   | 15   |
|   | 10       | 17                    | 18    | 19      | 20    | 21     | 22          |          |           |               |                      |             | 16                       | 17             | 18      | 12   | 20 21   | 22   |
|   | 23       | 24                    | 25    | 26      | 27    | 28     | 22          |          |           |               |                      |             | 23                       | 24             | 25      | 26   | ZZ 28   | 29   |
|   | 30       | 31                    |       |         |       |        | 2014        |          |           |               |                      |             | 30                       | 31             |         |      |         |      |
|   |          |                       |       |         |       |        |             |          |           |               |                      | 0.920       |                          |                |         |      |         |      |
|   |          | and the second second |       |         |       |        |             |          |           |               |                      | 1 ( Tan ) ( | the Report of Long State | distant of the |         |      |         |      |

#### Example of Actual Expenditure (billing report) Final (Excel format)

|                        |                 |                         |                       | A                 | ctual E             | xpenditu                    | re (Billing rep      | ort) Detail for       | RG1234               | 5                                                                |          |       |           |           |
|------------------------|-----------------|-------------------------|-----------------------|-------------------|---------------------|-----------------------------|----------------------|-----------------------|----------------------|------------------------------------------------------------------|----------|-------|-----------|-----------|
| GL Date                |                 | O                       | R                     | Trans             | action              | date Betw                   | een 1 Jun 201        | 8 and 31 Jul 20       | 18                   |                                                                  |          |       |           |           |
| Project Short.<br>Code | Ausrd<br>Number | Expenditure<br>Category | Expenditure Type      | GL Period<br>Name | Transaction<br>Date | Transaction<br>Business Key | invoice Number       | Suppler Name          | Transactor<br>Source | Experiment Contract                                              | Payral C | Name  | Task      | Amust     |
| XXA0/976               | RG68461         | OTHER COSTS             | OTHER COSTSMISCELLA   | JUE-18            | 30-Jui-18           | 14339061                    | EXP: ISHE CONFERENCE | BL0005, J0E           | AP INVOICE           | Dropbex subscripton for Joe Blogge                               | :MA      | MA.   | 11        | 79.00     |
|                        |                 |                         |                       |                   |                     |                             |                      |                       |                      |                                                                  |          |       |           | 72.00     |
| XXA/5/976              | R068461         | TRAVEL AND SUBS         | TRAVELIFOREION        | JUN-18            | 14-Jun-18           | 14195604                    | 51632643             | KEY TRAVEL LTD        | AP INVOICE           | Return flights to conference Landon                              | M/A      | N/A   | <u>11</u> | 561.30    |
| XXAG/976               | RG66461         | TRAVEL AND SUBS         | TRAVEL/FOREIGN        | 10%-18            | 14-Jun-18           | 14210773                    | 30940064             | KEY TRAVEL LTD        | AP INVOICE           | Return flights to conference London                              | 1676     | N/A   | 511       | 105.40    |
| XXAG/979               | AC68481         | TRAVEL AND SUBS         | TRAVELISUBSISTENCE    | JUL-10            | 30-34-18            | 54330080                    | EXP ISING CONFERENCE | BL0005 10E            | AP INVOICE           | Accommodation, taxis, nat travel and                             | MA.      | 88(A. | 711       | 1,084.45  |
|                        |                 |                         |                       |                   |                     |                             |                      |                       |                      |                                                                  |          |       |           | 1,731.15  |
| XXAG/076               |                 |                         |                       |                   |                     |                             |                      |                       |                      |                                                                  |          |       |           | 1,010.15  |
|                        |                 |                         |                       |                   |                     |                             |                      |                       |                      |                                                                  |          |       |           | 51,102.16 |
| ZXAG/010               |                 |                         |                       |                   |                     |                             |                      |                       |                      |                                                                  |          |       |           | 51,102.18 |
| ZYAG/254               | RG68461         | OTHER COSTS             | OTHER COSTS/CONSUMA   | 104-18            | 13-Jun-18           | 14217278                    | 5010213              | BIOCHEMISTRY          | AP INVOICE           | "ETHANOL" Wash Bothe 500m/ each                                  | M/A      | 16/A  | 5         | 8.70      |
| ZYAGQ54                | RG68461         | OTHER COSTS             | OTHER COSTS/CONSUMA   | 31-MUL            | 13-Jun-18           | 14215649                    | 1013213              | BIOCHERISTRY          | AP VARIANCE          | "ETHANOL" Wash Both 500m2 each                                   | .N/A     | N/A   | 5         | 0.22      |
| ZYAQ254                | R068461         | OTHER COSTS             | OTHER COSTS/CONSUMA   | 1JUN-18           | 13-Jun-18           | 14217277                    | 5813213              | BOCHEWISTRY           | AP INVOICE           | Autocieve Bag Plain High-Terrp, 410r                             | N/A      | NGA.  | 5         | 12.70     |
| ZYA0/254               | RG68461         | OTHER COSTS             | OTHER COSTS/CONSUMA   | JUN-18            | 13-Jus-18           | 14218650                    | No13213              | BIOCHEMISTRY          | AP VARIANCE          | Autoclave Bag Plain High-Temp, 410r                              | N/A      | N/A   | 5         | 0.12      |
| ZYAG254                | RG68461         | OTHER COSTS             | OTHER COSTS/CONSUMA   | 10%-18            | 29-Jun-18           | 14220140                    | 10105052560          | SIGMA-ALDRICH CO LTD  | AP INVOICE           | DIMETHINE SULFOXIDE, STERLE-PILT                                 | 16/A     | NGA.  | 5         | 108.24    |
| ZYAG/254               | R068461         | OTHER COSTS             | OTHER COSTS/CONSUMA   | JUL-18            | 29-Jub-18           | 14344355                    | 5063620934           | VWR INTERNATIONAL LTD | AP INVOICE           | MICROPLATE 98W CL RHD ULT LOW                                    | NA.      | MA.   | 2         | 265.33    |
| ZYAG/254               | RG68461         | OTHER COSTS             | OTHER COSTS/MGCELLAN  | 101-18            | 17-Jul-18           | 14346667                    | 1015457              | PATHOLOGY             | AP INVOICE           | Flow Cytometry recharges Jan-Jun't                               | N/A      | NA.   | 5         | 15.33     |
|                        |                 |                         |                       |                   |                     |                             |                      |                       |                      |                                                                  |          |       |           | 410.54    |
| ZYAG/254               |                 |                         |                       |                   |                     |                             |                      |                       |                      |                                                                  |          |       |           | 410.54    |
| ZZ40/023               | RG68461         | OTHER COSTS             | OTHER COSTS/MISCELLAJ | JUL-18            | 25-Jul-18           | 14362377                    | 7402459889           | DELL CORPORATION LTD  | AP INVOICE           | [1021656846389/1] Del 27 Meritor                                 | 16A.     | N/A   | 1         | 243.60    |
| ZZAG923                | RG66461         | OTHER COSTS             | OTHER COSTS/MISCELLAN | 105-18            | 25-Jak 18           | 14343213                    | 7412459009           | DELL CORPORATION LTD  | AP NRTAX             | [1023656846300/1] Dell 27 Meritor                                | M/A      | NOA.  | 5         | 68.72     |
| ZZAG/223               | RG68461         | OTHER COSTS             | OTHER COSTS/WECELLAN  | 101-18            | 25-34-10            | 14382378                    | 7402459889           | DELL CORPORATION LTD  | AP INVOICE           | (10218566463882) Del Pramer Wire                                 | 44A      | NA.   | 5         | 82.47     |
| ZZ#6/021               | R066461         | OTHER COSTS.            | OTHER COSTS/MISCELLA) | JUL-18            | 25-Jul-18           | 14363212                    | 7482459888           | DELL CORPORATION LTD  | AP NRTAX             | (1021656846388/2) Del Premier Wire                               | WA.      | Nota. | 5         | 12.09     |
| al contractor          |                 |                         |                       |                   |                     |                             |                      | and the second second |                      | 1                                                                |          |       |           | 354.80    |
| ZZ4G/221               | RG68461         | OTHER COSTS             | OTHER COSTS/CONSUMA   | (JUC-18           | 25-Jui-18           | 54353866                    | 2672809              | ONECALL               | AP INVOICE           | SSD. 2.5 Inch SATA8G8P5, 850<br>EVO, 1TB; Drive Interface SATA 6 | N/A      | AGA.  | 18        | 287.94    |
| 22AG/023               | R088461         | OTHER COSTS             | OTHER COSTS/CONSUMA   | JUL-18            | 25-Jui-18           | 14353410                    | 2872809              | ONECALL               | AP NRTAX             | SSD, 2.5 inch SATA8GBPS, 650<br>EVO, 118; Drive Interface SATA 6 | N/A.     | NGA.  | 718       | 53.59     |
| 6 . B                  | Detail          | Summary                 | ۲                     |                   |                     |                             |                      |                       |                      | stened and the second stables of                                 |          |       |           |           |

| For RG12345                |                                |                                                                                                    |           |
|----------------------------|--------------------------------|----------------------------------------------------------------------------------------------------|-----------|
| Transaction date rane      | Between 1 Jun 2019 and 21 J    | 1 2019 OB CL Date B                                                                                                    | 2000      |
| Transaction date rang      | e between 1 Jun 2018 and 31 Ju | UZU16 OK GL Date K                                                                                                    | ange      |
| Project Short Code         | Expenditure Category           | Expenditure Type                                                                                                    | Amount    |
| ZZALARINE                  | OTHER COSTS                    | OTHER COSTS/MISCELLA/NEOUS                                                                                                    | 79.00     |
|                            | TRAVELAND SUBSISTENCE          | TRAVE FOREIGE                                                                                                    | 79.06     |
|                            | TRAVEL AND BUDDIDIENCE         | TRAVELTORESH                                                                                                    | 1.054.45  |
|                            | TRAVEL AND SUBSISTENCE         | THAT LOOD DO TENCE                                                                                                    | 1,731,41  |
| ZZAG/976                   |                                |                                                                                                    | 1,810,15  |
| ZZAQ/010                   | STAFF COSTS                    | STUDENT MAINTENANCE                                                                                                    | 51,102,16 |
|                            | STAFF COSTS                    |                                                                                                    | 51,102.16 |
| ZZAG/010                   |                                |                                                                                                    | 51,192.16 |
| ZZAG(254                   | OTHER COSTS                    | OTHER COSTS/CONSUMABLES                                                                                                    | 395.51    |
|                            | 1 10 10 10 10 10 10 10 10      | OTHER COSTSANSCELLAMEOUS                                                                                                    | 15.33     |
|                            | OTHER COSTS                    |                                                                                                    | 410.84    |
| ZZAG/254                   |                                |                                                                                                    | 410.84    |
| ZZAG/223                   | OTHER COSTS                    | OTHER COSTS/MISCELLAMEOUS                                                                                                    | 364.88    |
|                            | OTHER COSTS                    | and the second second s | 364.81    |
| - Street and               | P-In genetics                  | and the second second s | and mark  |
| 1 Sugar Contraction of the | LINCR COSTS                    | and the second state and an advertised on the second                                                                                                    | .34.94    |
|                            | TRAVEL AND SUBSISTENCE         | TRAVEL/FOREIGN                                                                                                    | 0.37      |
|                            | TRAVEL AND SUBSISTENCE         |                                                                                                    | 0.37      |
|                            | OTHER COSTS                    | OTHER COSTS/MISCELLANEOUS                                                                                                    | 96.48     |
|                            | OTHER COSTS                    |                                                                                                    | 96.41     |
|                            | TRAVEL AND SUBSISTENCE         | TRAVEL/COMPERENCE                                                                                                    | 122.15    |
|                            | TRAVEL AND SUBSISTENCE         |                                                                                                    | 122.11    |
| ZZAGH75                    |                                |                                                                                                    | 353.91    |
| ZZZ0/342                   | OTHER COSTS                    | OTHER COSTSIANMALS                                                                                                    | 929.45    |
|                            |                                | OTHER COSTS/CONSUMABLES                                                                                                    | B.751.91  |
|                            | OTHER COSTS                    |                                                                                                    | 9,681,36  |
|                            | OTHER COSTS                    | OTHER COSTS/CONSUMABLES                                                                                                    | 613.42    |
|                            | OTHER DOCTOR                   | OTHER COSTSMISCELLANEOUS                                                                                                    | 720.00    |
|                            | TRAVELAND COSTS                | TRANE MONE                                                                                                    | 1,333.4   |
|                            | TRAVELAND SUBSISTENCE          | IRROCUTORE                                                                                                    | 347 1     |
| 7726/343                   | TRAVEL AND SUBSITIENCE         |                                                                                                    | 11.11     |
| 7740,058                   | OTHER COSTS                    | OTHER COSTS/CONSUMABLES                                                                                                    | 734.65    |
|                            | OTHER COSTS                    |                                                                                                    | 214.01    |
|                            | OTHER COSTS                    | OTHER COSTS/CONSUMABLES                                                                                                    | 421135    |
|                            | OTHER COSTS                    |                                                                                                    | 4,231,35  |
| ZZAG/066                   |                                |                                                                                                    | 4,486.04  |
| ZZZC/114                   | OTHER COSTS                    | OTHER COSTS/CONSUMABLES                                                                                                    | 494.24    |
|                            | OTHER COSTS                    |                                                                                                    | 494.20    |
| ZZZC/114                   |                                |                                                                                                    | 494.20    |
| Summary                    |                                |                                                                                                    | 81,287,05 |

#### Second tab (Final) is a summary, per project, of all expenditure by category and type

#### Example of Actual Expenditure (billing report) Total (Excel format)

Page 1 worksheet is a complete listing of all expenditure as per screen shot below.

|               |                |                         |                                                                                                    |           | Actual              | Expendit                                                                                                    | ure (Billing rep      | orty for KG12345                                                   |           |       |             |            |
|---------------|----------------|-------------------------|----------------------------------------------------------------------------------------------------|-----------|---------------------|----------------------------------------------------------------------------------------------------|-----------------------|--------------------------------------------------------------------|-----------|-------|-------------|------------|
| GL Date       | e              |                         | Transaction of                                                                                                    | date B    | etween 1            | Jun 2018                                                                                                    | and 31 Jul 2018       |                                                                    |           | ).    | 1           |            |
| Project Short | Task<br>Normer | Expenditure<br>Category | Expenditure Type                                                                                                    | OL Period | Transaction<br>Date | Invoice Number                                                                                                    | Suppler Name          | Expenditure Comment                                                | Payroli D | Hare  | Code        | Anourt     |
| OGAG/578      | 11             | OTHER COSTS             | OTHER COSTEMISCELLANEOU                                                                                                    | JUL-18 :  | 30-141-18           | EXP. ISMB CONFER                                                                                                    | Bloggs. Joe           | Dropbox subscription for Joe Blaggs.                               | 66'A      | NIA.  | ALA.        | 79.00      |
|               |                | OTHER COST 54           | VISCELLANEOUS                                                                                                    |           |                     |                                                                                                    |                       |                                                                    |           |       |             | 79.00      |
|               | OTHER O        | OSTS                    |                                                                                                    |           |                     |                                                                                                    |                       |                                                                    |           |       |             | 79.00      |
| CKAG/\$75     | 11             | TRAVEL AND SU           | TRAVELFOREIGN                                                                                                    | JUN-18    | 14-Jun-12           | \$0932843                                                                                                    | KEY TRAVEL LTD        | Return Rights to conference Landon Heathrow - Offere International | 1004      | 10.0  | MW.         | 561.30     |
| CIAG/978      | 11             | TRAVEL AND SU           | TRAVEL/FOREIGN                                                                                                    | JU94-18   | 14-Jun-18           | \$1040064                                                                                                    | KEY TRAVEL LTD        | Return fights to conference Landon Heathrow - Othere International | N/A       | NIA-  | MA.         | 105.40     |
|               | 1              | TRAVELIFOREIG           | No. 2012 Contract Contractory Contractory |           |                     |                                                                                                    |                       |                                                                    |           |       |             | 666.70     |
| CCAG/978      | 51             | TRAVEL AND SU           | TRAVEL/SUBSISTENCE                                                                                                    | JUL-18    | 30-Jai-18           | EXP ISHE CONFER                                                                                                    | Bloggs, Joe           | Accommodation, taxis, nal have and subsistence for attending the I | N/A       | NUA.  | N/A         | 1,064.45   |
|               |                | TRAVELISUBSIS           | TENCE                                                                                                    |           |                     |                                                                                                    | No.                   |                                                                    |           |       |             | 1,064.45   |
|               | TRAVEL         | AND SUBSISTEM           | CE                                                                                                    |           |                     |                                                                                                    |                       |                                                                    |           | -     |             | 1,731.15   |
| 1             |                |                         | 1                                                                                                    |           |                     |                                                                                                    |                       |                                                                    |           |       |             | 1,810.15   |
| CKAG/97E      |                |                         |                                                                                                    |           |                     |                                                                                                    |                       |                                                                    |           |       |             | 1,810.15   |
|               |                | STUDENT MAINT           | TENANCE                                                                                                    |           |                     |                                                                                                    |                       |                                                                    |           |       |             | \$1,102.10 |
|               | STAFF C        | OSTS                    |                                                                                                    |           |                     |                                                                                                    |                       |                                                                    |           | -     | 1           | 51,102.10  |
|               |                |                         |                                                                                                    |           |                     |                                                                                                    |                       |                                                                    |           |       | 1           | 51,102.16  |
| CKAG/010      |                |                         |                                                                                                    |           |                     |                                                                                                    |                       |                                                                    |           |       |             | 51,102.10  |
| CYA0/254      | 5              | OTHER COSTS             | OTHER COSTS/CONSUMABLES                                                                                                    | JUN-18    | 13-348-18           | 5813213                                                                                                    | BIOCHEWISTRY          | "ETHANOL" Wash Both 500ml each £ 4.35                              | 19/A      | NSA:  | 164         | 8.90       |
| CYA5254       | 5              | OTHER COSTS             | OTHER COSTS/CONSUMABLES                                                                                                    | JUN-18    | 13-Jun-18           | 1013213                                                                                                    | BOCHEMETRY            | Autoclave Bag Pain High-Temp, 410mm x 630mm, pi/100                | NO        | NUA.  | 14/4        | 13.62      |
| EYA0/254      | 5              | OTHER COSTS             | OTHER COSTS/CONSUMABLES                                                                                                    | JUN-18    | 25-Jun-18           | \$105652568                                                                                                    | SOMA-ALDRICH CO LTD   | DIMETHYN, SULFCXIDE, STERILE-FILTEREDA                             | N/A       | BUA : | MA.         | 108.24     |
| 2YA8254       | 5              | OTHER COSTS             | OTHER COSTE/CONSUMABLES                                                                                                    | JUL-18    | 29-Jun-18           | 5063820934                                                                                                    | VWR INTERNATIONAL LTD | MICROPLATE 96W CLIRND ULT LOW LID NO 5T                            | N/A       | REA.  | 161A        | 295.33     |
|               |                | OTHER COST ST           | CONSUMABLES                                                                                                    |           | 10000000            | and the second second sec |                       |                                                                    |           |       | -           | 395.51     |
| ZYA0/254      | 5              | OTHER COSTS             | OTHER COSTS/WISCELLANEOU                                                                                                    | JUL-18    | 17-Jul-18           | 5815457                                                                                                    | PATHOLOGY             | Flow Cytometry recharges Jan-Jun 18 Prof. Martinez-Arias           | 19/A      | N/A   | <u>16'A</u> | 15.33      |
|               |                | OTHER COSTS #           | VISCELLANEOUS                                                                                                    |           |                     |                                                                                                    |                       |                                                                    |           |       | 1           | 15.33      |
|               | OTHER          | COSTS                   |                                                                                                    |           |                     |                                                                                                    |                       |                                                                    |           |       |             | 410.54     |
|               |                |                         |                                                                                                    |           |                     |                                                                                                    |                       |                                                                    |           |       |             | 410.84     |
| CYAG214       |                |                         |                                                                                                    |           |                     |                                                                                                    |                       |                                                                    |           |       |             | 410.04     |
| ZA0/223       | 5              | OTHER COSTS             | OTHER COSTS/WISCELLANEOU                                                                                                    | JUL-18    | 25-Jul-18           | 7482456689                                                                                                    | DELL CORPORATION LTD  | [1021656646388(1) Del 27 Mantes ( SE27178 - 69cm(27*) 6lack: Ba    | 19/A      | NSA.  | 164         | 292.33     |
| ZAG(22)       | 5              | OTHER COSTS             | OTHER COSTEMISCELLANEOU                                                                                                    | JUL-18    | 25-Jul-18           | 7402459009                                                                                                    | DELL CORPORATION LTD  | [10216566463892] Del Premier Wireless Keyboard and Nouse - KM      | NA        | NIA.  | ANA.        | T2 56      |
|               | Sec. 19        | OTHER COSTS             | VISCELLANEOUS                                                                                                    |           |                     |                                                                                                    |                       |                                                                    |           |       |             | 364.88     |

| Actual E         | xpenditure      | e (Billing Report      | ) Summary                 |          |
|------------------|-----------------|------------------------|---------------------------|----------|
| For RG1          | 2345            |                        |                           |          |
| Transacti        | ion date ran    | ge Between 1 Jun       | 2018 and 31 Jul 2018      |          |
| Project Short Co | ode Task Number | Expenditure Category   | Expenditure Type          | Amount   |
| XXAG/976         | 11              | OTHER COSTS            | OTHER COSTS/MISCELLANEOUS | 79.00    |
|                  |                 |                        | OTHER COSTS/MISCELLANEOUS | 79.00    |
|                  |                 | OTHER COSTS            |                           | 79.00    |
|                  |                 | TRAVEL AND SUBSISTENCE | TRAVEL/FOREIGN            | 666.70   |
|                  |                 |                        | TRAVEL/FOREIGN            | 666.70   |
|                  |                 |                        | TRAVEL/SUBSISTENCE        | 1,064.45 |
|                  |                 |                        | TRAVEL/SUBSISTENCE        | 1,064.45 |
|                  |                 | TRAVEL AND SUBSISTENCE |                           | 1,731.15 |
|                  | 511             |                        |                           | 1,810.15 |
| XXAG/976         |                 |                        |                           | 1,810.15 |
| ZYAG/039         | 13              | OTHER COSTS            | OTHER COSTS/CONSUMABLES   | 141.64   |
|                  |                 |                        | OTHER COSTS/CONSUMABLES   | 141.64   |
|                  |                 |                        | OTHER COSTS/MISCELLANEOUS | 900.00   |
|                  |                 |                        | OTHER COSTS/MISCELLANEOUS | 900.00   |
|                  |                 | OTHER COSTS            |                           | 1,041.64 |
|                  | 13              |                        |                           | 1,041.64 |
| ZYAG/039         |                 |                        |                           | 1,041.64 |
| ZZAG/175         | 13              | OTHER COSTS            | OTHER COSTS/CONSUMABLES   | 134.90   |
|                  |                 |                        | OTHER COSTS/CONSUMABLES   | 134.90   |
|                  |                 | OTHER COSTS            |                           | 134.90   |
|                  |                 | TRAVEL AND SUBSISTENCE | TRAVEL/FOREIGN            | 0.37     |
|                  |                 |                        | TRAVEL/FOREIGN            | 0.37     |
|                  |                 | TRAVEL AND SUBSISTENCE |                           | 0.37     |
|                  | 13              |                        |                           | 135.27   |
|                  | 14              | OTHER COSTS            | OTHER COSTS/MISCELLANEOUS | 96.49    |
|                  |                 |                        | OTHER COSTS/MISCELLANEOUS | 96.49    |
|                  |                 | OTHER COSTS            |                           | 96.49    |
|                  |                 | TRAVEL AND SUBSISTENCE | TRAVEL/CONFERENCE         | 122.15   |
|                  |                 |                        | TRAVEL/CONFERENCE         | 122.15   |
|                  |                 | TRAVEL AND SUBSISTENCE |                           | 122.15   |
|                  | 14              |                        |                           | 218.64   |
| ZZAG/175         |                 |                        |                           | 353.91   |
| Summary          |                 |                        |                           | 3,205.70 |
|                  |                 | -                      |                           | -,       |

Page 2 is a summary of all expenditure by category as per screen shot below.

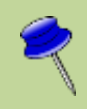

This report is also used by ROO for completion of Form Cs (annual expenditure statements for EC awards) as well as for final expenditure statements/reports to other sponsors at the end of a grant to detail the costs and prepare the final invoice.

# 9. Grants approaching their end dates

#### **Grants Ended Enquiry Details**

This report provides a list of awards that end on a specified date. The report comes in two parts

#### (1) A summary page of all the awards ending on that date

#### List of Awards Ending on 31 Dec 2012

#### Award Organisation: ZZ\_Ecology

| Award<br>Number | Award PI Name      | Award<br>Status | Award<br>Start Date | Award End<br>Date | Award<br>Close Date | Budget       | Expenditure  | Commitment | Funds<br>Available |
|-----------------|--------------------|-----------------|---------------------|-------------------|---------------------|--------------|--------------|------------|--------------------|
| RG22334         | SMITH, Doctor AG   | ACTIVE          | 1 Jan 2009          | 31 Dec 2012       | 28 Feb 2013         | 1,343,108.79 | 1,269,337.28 | 15,483.39  | 58,288.12          |
| RG54632         | DAWKIN, Dr Richard | ACTIVE          | 1 Jan 2010          | 31 Dec 2012       | 28 Feb 2013         | 69,000.00    | 64,855.27    | 350.25     | 3,794.48           |

(2) A detailed page for each award (RG/G number), by project and by task number.

#### List of Awards Ending on31 Dec 2012

#### ZZ\_Ecology

| Award<br>Number | Award<br>Pl<br>Name | Project<br>Short<br>Code | Task<br>Number | Award End<br>Date | Award<br>Close Date | Expenditure Category       | Budget     | Expenditure | Commitment | Funds<br>Available |
|-----------------|---------------------|--------------------------|----------------|-------------------|---------------------|----------------------------|------------|-------------|------------|--------------------|
| RG22334         | SMITH,              | ZZAG/                    | 1              | 31 Dec 2012       | 28 Feb 2013         | OTHER COSTS                | 7,500.00   | (4,366.83)  | 163.83     | 11,703.00          |
|                 | Doctor<br>AG        | 324                      |                | 31 Dec 2012       | 28 Feb 2013         | STAFF COSTS                | 57,447.00  | 47,622.82   | 0          | 9,824.18           |
|                 |                     |                          | 1              |                   |                     |                            | 64,947.00  | 43,255.99   | 163.83     | 21,527.18          |
|                 |                     |                          | 100            | 31 Dec 2012       | 28 Feb 2013         | ESTATES COSTS              | 21,415.00  | 21,243.24   | 0          | 171.76             |
|                 |                     |                          |                | 31 Dec 2012       | 28 Feb 2013         | INDIRECT COSTS             | 53,994.00  | 53,560.91   | 0          | 433.09             |
|                 |                     |                          |                | 31 Dec 2012       | 28 Feb 2013         | INFRASTRUCTURE TECHNICIANS | 3,247.00   | 3,220.96    | 0          | 26.04              |
|                 |                     |                          |                | 31 Dec 2012       | 28 Feb 2013         | PLCOSTS                    | 5,056.00   | 5,015.46    | 0          | 40.54              |
|                 |                     |                          |                | 31 Dec 2012       | 28 Feb 2013         | UNIVERSITY FUNDED          | 0.00       | 0.00        | 0          | 0.00               |
|                 |                     |                          | 100            |                   |                     |                            | 83,712.00  | 83,040.57   | 0          | 671.43             |
|                 |                     | ZZAG/3                   | 24             |                   |                     |                            | 148,659.00 | 126,296.56  | 163.83     | 22,198.61          |

#### **Run options**

• Single or multiple Award Organisation

The date the award is ending must be known in order to run this report.

#### **Run parameters**

| Please Select School:       NSI<br>Plansciated Bodies         NSI<br>Planscoated Bodies       NSI<br>Planscoated Bodies         School of Technology<br>School of Arts and Humanities       School of Technology<br>School of Arts and Humanities         School of He Biological Sciences       PR_School of the Biological Sciences         PR_School of the Biological Sciences       PR_School of the Biological Sciences         PR_School of Developmental Biology       PC_Conforces         PR_Combiology       PF_Zoology - Relindencial Support Serv         PC_Sonicy       PF_Zoology - Behavioural Behavioural Neurosciences         PF_Zoology - Relinded Sciences       PF_Zoology - Relindencial Support Serv         PF_Zoology - Neurobiology       PF_Zoology - Relindencial Support Serversciences         PF_Zoology - Neurobiology       PF_Zoology - Neurobiology         PF_Zoology - Neurobiology       PF_Zoology - Neurobiology         PF_Zoology - Neurobiology       PF_Zoology - Neurobiology         PF_Zoology - Neurobiology       PF_Zoology - Neurobiology         PF_Zoology - Neurobiology       PF_Zoology - Neurobiology         PF_Zoology - Neurobiology       PF_Zoology - Neurobiology         PF_Zoology - Neurobiology       PF_Zoology - Neurobiology         PF_Zoology - Neurobiology       PF_Zoology - Neurobiology         PF_Zoology - Neurobiology       PF_Zoology - Neurobiology                                                                                                    | Grant                                | s Ended Enquiry                                                                                                    |
|----------------------------------------------------------------------------------------------------|--------------------------------------|----------------------------------------------------------------------------------------------------|
| PA_School of the Biological Sciences         PB_SBS: University Biomedical Support Serv         CC_Genetics         PC_Genetics - Stem Cell Institute         PD_Plant Sciences         PE_Zoology - Animal Physiology         PF_Zoology - Behavior and Behavioural Neurosciences         PF_Zoology - Behavior and Behavioural Neurosciences         PF_Zoology - Veulation and Deversity Research Group         PF_Zoology - Veulation and Deversity Research Group         PF_Zoology - Veulation and Community Ecology         PF_Zoology - Neurobiology         PF_Zoology - Population and Community Ecology         PF_Zoology - Neurobiology         PF_Zoology - Neurobiology         PF_Zoology - Neurobiology         PF_Zoology - Neurobiology         PF_Zoology - Population and Community Ecology         PF_Biochemistry - North Studies Studies         PH_Biochemistry - Nume Acid Chem Fac         PH_Biochemistry - Nume Acid Chem Fac         PH_Biochemistry - Potein Studies. Cell Biol.         PH_Biochemistry - Stane Studies. Cell Biol.         PH_Biochemistry - Potein Studies. Cell Biol.         PH_Biochemistry - Potein Studies. Cell Biol.         PH_Biochemistry - Potein Studies. Cell Biol.         PH_Biochemistry - Stane Studies. Cell Biol.         PH_Biochemistry - Stane Studies. Cell Biol. <t< th=""><th>•<br/>Please Select School:</th><th>Others School of Clinical Medicine Associated Bodies NSI ?Unknown School of Technology School of Arts and Humanities UAS School of the Humanities and Social Sciences</th></t<> | •<br>Please Select School:           | Others School of Clinical Medicine Associated Bodies NSI ?Unknown School of Technology School of Arts and Humanities UAS School of the Humanities and Social Sciences                                                                                                    |
| Awards Ending - Specify date:       2       3       4       5       6       7       8         9       10       11       12       13       14       15         16       17       18       19       20       21       22         23       24       25       26       27       28       29         30       31       31       31       31       31                                                                                                    | Please Select Award Organisation(s): | <ul> <li>PA_School of the Biological Sciences</li> <li>PB_SBS: University Biomedical Support Serv</li> <li>PC_Genetics</li> <li>PC_Genetics - Stem Cell Institute</li> <li>PD_Plant Sciences</li> <li>PE_Cambridge University Botanic Garden</li> <li>PF_Zoology</li> <li>PF_Zoology - Animal Physiology</li> <li>PF_Zoology - Behavior and Behavioural Neurosciences</li> <li>PF_Zoology - Behavior and Behavioural Neurosciences</li> <li>PF_Zoology - Cell Biology</li> <li>PF_Zoology - Cell Biology</li> <li>PF_Zoology - Developmental Biology</li> <li>PF_Zoology - Evolution and Deversity Research Group</li> <li>PF_Zoology - Nuseum and Molecular Studies</li> <li>PF_Zoology - Neurobiology</li> <li>PF_Zoology - Neurobiology</li> <li>PF_Zoology - Neurobiology</li> <li>PF_Zoology - Population and Community Ecology</li> <li>PG_Anatomy</li> <li>PH_Biochemistry</li> <li>PH_Biochemistry - Cadiovascular Biology</li> <li>PH_Biochemistry - Cadiovascular Biology</li> <li>PH_Biochemistry - Stem Cell Institute</li> <li>PH_Biochemistry - Protein &amp; Nucleic Acid Chem</li> <li>PH_Biochemistry - Protein Synthesis, Cell Biol.</li> <li>PH_Biochemistry - Research</li> <li>PH_Biochemistry - Stem Cell Institute</li> <li>PH_Biochemistry - Stem Cell Institute</li> <li>PH_Biochemistry - Stem Cell Institute</li> <li>PH_Biochemistry - Stem Cell Institute</li> <li>PH_Biochemistry - Stem Cell Institute</li> <li>PH_Biochemistry - Stem Cell Institute</li> <li>PH_Biochemistry - Stem Cell Institute</li> <li>PH_Biochemistry - Stem Cell Institute</li> <li>PH_Biochemistry - NeuroScience</li> <li>PJ_Psychology</li> </ul> |
| Mon       Tue       Wed       Thu       Fri       Sat       Sun         Awards Ending - Specify date:       2       3       4       5       6       7       8         9       10       11       12       13       14       15         16       17       18       19       20       21       22         23       24       25       26       27       28       29         30       31       31                                                                                                    | •                                    | Jan     Feb     Mar     Apr     May     Jun       Jul     Aug     Sep     Oct     Nov     Dec                                                                                                    |
| <u>JU</u> JI                                                                                                    | Awards Ending - Specify date:        | Mon         Tue         Wed         Thu         Fri         Sat         Sun           2         3         4         5         6         7         8           9         10         11         12         13         14         15           16         17         18         19         20         21         22           23         24         25         26         27         28         29           30         31                                                                                                    |

#### 3-2-1 List: Grants Ending within a specified period & FES List

These reports have been replaced by the Consolidated GM Listing and Budget vs Actual Reports. In the past, the 3-2-1 report did not require a specified end date, but rather allowed the user to specify how many days forward was required e.g. ending within 7 days, 30 days, 90days, 180 etc. The FES List, on the other hand, required users to specify a time period. Both reports did not give any financial details.

With the new report, users can customise what is listed, whilst still specifying the period or days forward required.

Refer to the section on Awards/Projects ending to add days or period required.

#### Suggested Options:

| For a basic report, by Award Organisation | <ul> <li>Show Award PI Name</li> <li>Show Award Status</li> <li>Show Project Short Code</li> <li>Show Sponsor Name</li> </ul> |
|-------------------------------------------|----------------------------------------------------------------------------------------------------|
| Additional fields that may be useful:     | <ul> <li>Show Project PI Name</li> <li>Show Budget to Actual</li> <li>Show Commitments</li> </ul>                             |

**Note**: If you choose to run the report by **Project Organisation**, you could choose **Show Award Number** instead of **Show Project Short Code.** The dates will work on the Project End Date, rather than the Award End Date.

Example of GM: Listing and Budget vs Actual Reports, with optional selections to show Grants ending within 60 days

|                        |                      |                  |                      | Grants            | Listing and Budget v A  | ctual F          | Report            |                       |                      |            |             |            |                      |
|------------------------|----------------------|------------------|----------------------|-------------------|-------------------------|------------------|-------------------|-----------------------|----------------------|------------|-------------|------------|----------------------|
| Jowerd Organization    | Project Organization | Jiward<br>Number | Project Mort<br>Code | Jover of PE Name  | Sprendor Name           | Award:<br>Status | Award End<br>Date | Project Start<br>Dote | Project lind<br>Date | Austget    | Expenditure | Consitment | Balance<br>Remaining |
| YZ_Environment Science | 22_Endogy            | 0101111          | PEAG/484             | SPOCK; Profilarer | WOOBLANDS TRUST         | ACTIVE           | 13/14/20          | 1-May-20              | 1-Nov-20             | 211,000.00 | 7,298.55    | 0.00       | 17,701.45            |
| 22_Ecology             | 21 Leology           | 0105153          | PDA0/959             | BROWN, Dr David   | ATTENBOROUGH FOUNDATION | ACTIVE           | 3-Nov-20          | 1-00-19               | 1-Nov-20             | 16.000,00  | 16,000.00   | 0.00       | 10.00)               |
| 72_Exempt              | 22, Lastingy         | 804448           | POWO/222             | SMITH, Dr Mary    | FCD.                    | ACTIVE           | 30-Nre-20         | 3-(art-13)            | 10-tony-20           | 184,074.00 | 368,623.63  | 515.46     | 13,936.93            |
| ZZ_Ecology             | 22_Exchagy           | RG88599          | POAG/333             | SMITH, Dr Mary    | NYT FOUNDWIDN           | ACTIVE           | 30-Nov-20         | 1-Dec 10              | 30-Nov-20            | 300.000.00 | 267,639.09  | 0.00       | 32,360.31            |
| 12_Leology             | 22 Ecology           | 80390309         | POAG/454             | 8LOGOS, Prof. Ine | CITY OF LONDON          | ACTIVE           | 29-Dec-30         | 30-Dec 58             | 29-Dec-20            | 10.423.08  | 9.543.70    | 0.00       | 1,229.39             |

# 10. Creating a Grants Enquiry portal page

Within Cognos you will automatically have a *Public Folder* and a *My Folders* set up.

If you are mainly using Cognos for running Grants reports then you can add a *Grants Enquiry* tab to your screen.

The *Grants Enquiry* tab is useful as it enables Grants Administrators to view the information, as displayed to PIs when they login to Cognos. PIs can only view the PI Grants Enquiry report for awards where they are the named key member.

#### Accessing the PI report

- 1. Having logged in, you will be looking at the ii) Public Folders My Folders Cognos home page (Public Folders, Public Folders unless you have created a personalised LIVE home page). Click on the *Live* folder link. Page Tabs 2. Click on Page Tabs folder towards the Name 🔅 bottom of the list to display the two options Grants Enquiry as per screen shot Reports
- 3. Click in the box on the left for *Grants Enquiry*.
- 4. To add this to your Cognos pages, click on the *More* action button at the far right hand side for the Grants Enquiry line and click *Add to my portal tabs*.
- 5. A third tab (*Grants Enquiry*) will appear on your screen.
- 6. To access the PI reports click on the *Grants Enquiry* page tab > *Reports* tab.
- Click on *PI Grants Enquiry* (use *PI Grants Enquiry mac,* if accessing from a Mac machine) and select the department code (*Award Organization*) from the drop down list, scroll to the bottom of the page and click *Finish*.

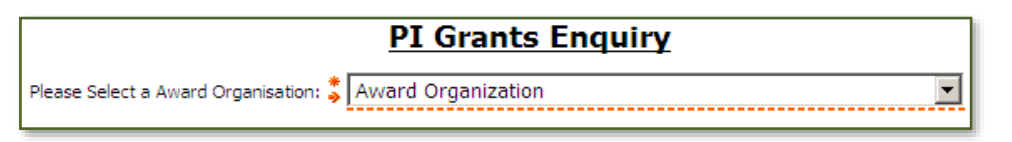

8. A listing of PI names will be displayed. Click on the relevant name to access the summary view of all awards linked to that PI. The budget and expenditure figures will be **cumulative** from the start of the award to the end of the previous working day (data is downloaded into Cognos from the University Finance System overnight).

Clicking on any of the blue links allows you to drill down for further information.

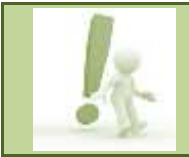

Top Tip: If there is a missing award/project, the cause is either the PI is not named on that award, or the award belongs to another department.

#### Drilling down for further information

Further information available:

- summary view of expenditure categories (budgets)
- expenditure by type
- listing of individual expenditure items and commitments

Click on the *Award Number* to break the summary view down by *Expenditure Category* (budget heading). The budget and expenditure figures will be **cumulative** from the start of the award.

| A                       | В            | С                 | D          | E           | F          | G                 | Н            |
|-------------------------|--------------|-------------------|------------|-------------|------------|-------------------|--------------|
|                         |              | PI Grants         | Enquir     | У           |            |                   |              |
| XX_EXPERIMENTAL PUNTING | BOLL, Doct   | orT               |            |             |            |                   |              |
| Award PI Name           | Award Number | Award End Date    | Budget     | Expenditure | Commitment | Surplus/(Deficit) | Award Status |
| AHMED, Ms. Z            | RG12345      | 28 February 2011  | 110,000.00 | 109,000.00  | 0.00       | 1,000.00          | ON_HOLD      |
| BAKER, Doctor A         | RG12346      | 30 November 2009  | 100,000.00 | 50,000.00   | 0.00       | 50,000.00         | ACTIVE       |
| BOLL, Doctor T          | RG12347      | 25 February 2011  | 300,000.00 | 299,999.00  | 0.00       | 1.00              | ON_HOLD      |
| DESHIA, Professor J     | RG12348      | 30 September 2012 | 20,000.00  | 15,000.00   | 0.00       | 5,000.00          | ACTIVE       |
| ELGAR, Mr. R            | RG12349      | 30 June 2013      | 180,000.00 | 90,000.00   | 0.00       | 90,000.00         | ACTIVE       |
| FIENNES, Professor X    | RG12350      | 31 March 2013     | 45,000.00  | 0.00        | 0.00       | 45,000.00         | ACTIVE       |
| GOOLE, Doctor E         |              |                   |            |             |            |                   |              |
|                         |              |                   |            |             |            |                   |              |

The award *Details* are shown below the selected PI's list of awards, in the same report.

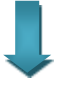

| Award Start D | ate: 1 July 2008 A | ward End Dat | te: 30 June 2013 Award Close | Date: 31 Aug | iust 2013   |            |                 |
|---------------|--------------------|--------------|------------------------------|--------------|-------------|------------|-----------------|
| Sponsor Name  | e: POPPLETON COL   | LEGE OF TECI | 1 & MED                      |              | ,           |            |                 |
| Award Number  | Project Short Code | Task Number  | Expenditure Category         | Budget       | Expenditure | Commitment | Funds Available |
| RG12349       | XXAG/432           | 1            | OTHER COSTS                  | 0.00         | 0.00        | 0.00       | 0.00            |
|               |                    |              | STAFF COSTS                  | 180,000.00   | 90,000.00   | 0.00       | 90,000.00       |
|               |                    |              | TRAVEL AND SUBSISTENCE       | 0.00         | 0.00        | 0.00       | 0.00            |
| 1             |                    | 1            |                              | 180,000.00   | 90,000.00   | 0          | 90,000.00       |
| 1             |                    | 100          | ESTATES COSTS                | 4,000.00     | 3,000.00    | 0.00       | 1,000.00        |
| 1             |                    |              | INDIRECT COSTS               | 5,000.00     | 4,000.00    | 0.00       | 1,000.00        |
| 1             |                    |              | INFRASTRUCTURE TECHNICIANS   | 1,250.00     | 1,000.00    | 0.00       | 250.00          |
| 1             |                    |              | PLCOSTS                      | 15,000.00    | 12,000.00   | 0.00       | 3,000.00        |
| 1             |                    |              | UNIVERSITY FUNDED            | (25,250.00)  | (20,000.00) | 0.00       | (5,250.00)      |
| 1             |                    | 100          |                              | 0.00         | 0.00        | 0          | 0.00            |
| 1             | XXAG/432           |              |                              | 180,000.00   | 90,000.00   | 0          | 90,000.00       |
| RG12349       |                    |              |                              | 180,000.00   | 90,000.00   | 0          | 90,000.00       |

The Task Number is used to break the project down into smaller work areas if required. Where the award/project has a task 100, this is reserved for central processing to reflect the Non Direct Costs associated with the award.

Click on the *Award Number* again to view the expenditure by Expenditure Type. This is the lowest level budget heading. The report opens in a new tab.

| Annual Start | Date: 1 July 2008  | Award Fod D | star 10 hour 1911 Award Class                           | in Date: 11 Annual 1011     |                      |            |  |
|--------------|--------------------|-------------|---------------------------------------------------------|-----------------------------|----------------------|------------|--|
| Award Manbe  | Prosect Short Code | Talk Number | Expenditure Category                                    | Expervitive Type            | Conventionent Number | Anout      |  |
| R012349      | XXAON32            | 5           | OTHER COSTS                                             | OTHER COSTS MISCELLANEOUS   |                      | 0.0        |  |
| 1000-001     | $\smile$           |             | OTHER COSTS                                             |                             |                      | 8.8        |  |
|              |                    |             | STAFF COSTS                                             | COLLEGE FEES                |                      | 40,000 0   |  |
|              |                    |             |                                                         | STUDENT MARITENANCE         |                      | 50,000.0   |  |
|              |                    |             | STAFF COSTS                                             |                             |                      | 10,805.0   |  |
|              |                    |             | TRAVEL AND SUBSISTENCE                                  | TRAVELFOREION               |                      | 0.0        |  |
|              |                    |             | TRAVEL AND SUBSISTENCE                                  | *                           |                      | 0.0        |  |
|              |                    | 5           |                                                         |                             |                      | 50,000.0   |  |
|              |                    | 100         | estates costs                                           | ESTATES COSTS - CHEST       |                      | 2,500.0    |  |
|              |                    |             |                                                         | ESTATES COSTS - DEPT        |                      | 500 B      |  |
|              |                    |             | ESTATES COSTS                                           |                             |                      | 3,606.0    |  |
|              |                    |             | ADMECT COSTS                                            | INDRECT COSTS - CHEST       |                      | 3,000.0    |  |
|              |                    |             |                                                         | NDIRECT COSTS - DEPT        |                      | t,000.0    |  |
|              |                    |             | INDIPECT COSTS                                          |                             |                      | 4,000.0    |  |
|              |                    |             | INFRASTRUCTURE TECHNICIANS INFRASTRUCTURE TECHS - OHEST |                             | t                    | 800.0      |  |
|              |                    |             |                                                         | INFRASTRUCTURE TECHS - DEPT |                      | 200.0      |  |
|              |                    |             | INFRASTRUCTURE TECHNICIAN                               | 15                          |                      | 1,000.0    |  |
|              |                    |             | PLCOSTS.                                                | PLOSTS - CHEST              |                      | 10,000.0   |  |
|              |                    |             |                                                         | PLCOSTS - DEPT              |                      | 2,000.0    |  |
|              |                    |             | PLCOSTS                                                 |                             |                      | 5,706.4    |  |
|              |                    |             | UNIVERSITY FUNDED                                       | UNIVERSITY FUNCED - CHEST   |                      | (16,300.00 |  |
|              |                    |             |                                                         | UNIVERSITY PUNCED - DEPT    |                      | (3,700.00  |  |
|              |                    |             | UNIVERSITY FUNDED                                       |                             |                      | (20,009,09 |  |
|              |                    | 500         |                                                         |                             |                      | 0.0        |  |
|              | XXAG-402           |             |                                                         |                             |                      |            |  |
| 8082388      |                    |             |                                                         |                             |                      | 10,000.0   |  |

For a listing of expenditure items and commitments, click on the *Project Code* from the report shown above. Expenditure items are displayed in date order within each Expenditure Type. The report opens in a new tab.

| Grants Transactions    |                     |                          |                        |                 |                                     |                   |                                                                                                    |           |                        |             |
|------------------------|---------------------|--------------------------|------------------------|-----------------|-------------------------------------|-------------------|----------------------------------------------------------------------------------------------------|-----------|------------------------|-------------|
| Code                   | Expendence Calegory | Equalidad Type           | Award                  | Taria<br>Number | Expenditure Constant                | Signifier fillene | Invites Butter                                                                                                    | Equilian  | Conversionet<br>Amount | OL Date     |
| KXAG433                | STAFF COSTS         | COLLEGE FEES             | R012348                |                 | COLLEGE FEES BALANCE/CORP.          | COLLEGE           | SHIP OVER BALANCE                                                                                                    | 100.00    | 0.00                   | 1 Feb 3011  |
| NEAG432                | STAPP COSTS         | COLLEGE FEET             | mo12148                |                 | COLLEGE FEES - Seith                | CHINET'S COLLEGE  | 52,500005439                                                                                                    | 1,094.00  | 0.00                   | 13 Cel 2010 |
| XXAGM33                | STAFF COSTS         | COLLEGE FREE             | (4012549               | 1               | 2009/10 FEEE - Smith                | CHRIST'S COLLEGE  | 20093/10 FEES                                                                                                    | 8,474.00  | 0.00                   | 8 Cet 2000  |
| XXAGM32                | STAPF COSTS         | COLLEGE FIELD            | PO12348                | 1               | SMITH COLLEGE FEES                  | ORIET'S COLLEGE   | FEES 2000/45WTH                                                                                                    | 6,427.00  | 0.00                   | 1 Jan 2000  |
| COLLEGE FEES           |                     |                          |                        |                 |                                     |                   |                                                                                                    | 16.695.09 | 8,89                   |             |
| KKA0432                | STAFF COSTS         | STREET MAINTERANCE       | R012348                |                 | CHARLE 1 20000999 SMITH PROCE       | A04832.01 A012348 | 1                                                                                                    | 1,133.60  | 0.00                   | 30 Apt 3011 |
| XXAGM33                | STAPP COSTS         | STLEENT MAINTENANCE      | PO12349                |                 | CHINES IN JODGOODES SAMITHE PROVIDE | GHELOW IS SERVICE |                                                                                                    | 1,132.50  | 0.00                   | 31 May 2011 |
| XXAON32                | STAFF COSTS         | STUDENT MAINTENANCE      | R012349                |                 | CHRIS. 1 20000999 SMITH PROCE       | AGV#32.01.R012348 |                                                                                                    | 1,132.00  | 0.00                   | 30 Apr 2011 |
| STUDERT MAINTENAIKE    |                     |                          |                        |                 |                                     |                   |                                                                                                    | 31,422.48 | 0.00                   |             |
| STAFF COSTS            |                     |                          |                        |                 |                                     |                   |                                                                                                    | 13,117.40 | 8,00                   |             |
| KKA0432                | TRAVEL AND SLESSE   | TRAVELFOREIGH            | R012348                |                 | EXPERIMENTS of Property - EXP       | CHES, HR D        | ENP10/07/9/0                                                                                                    | (105.50)  | 0.00                   | 1 Sept 2010 |
| VXAGM13                | TRAVES AND SLREET   | TRAVEL/FOREIGN           | RG12340                | 1.1             | EXPERIMENTS of Proprietory - EXP    | JONES, NR D       | EMPHREIME                                                                                                    | 165.58    | 0.00                   | 19 44 3010  |
| TRAVEL FOR             | IDGH                |                          | official processing of |                 |                                     |                   | and the standard of the standard of | 0.00      | 8,98                   |             |
| TRAVEL AND SUBSECTENCE |                     |                          |                        |                 |                                     |                   |                                                                                                    | 8,00      | 0,09                   |             |
| XXAO432                | UNIVERSITY PURCED   | LINE-EPISITY FUNCED - OH | ER012340               | 100             | Expenditure For FEC Non-Direct      |                   |                                                                                                    | (277.99)  | 0.00                   | 30 Apr 2011 |
| NKAG432                | UNIVERSITY PURCED   | UNIVERSITY PURCED - CH   | EPOT2349               | 100             | Expenditure For PEC Non Deect       |                   |                                                                                                    | (277 58)  | 0.00                   | 31 May 2011 |
| VKAGM32                | LINIVERSITY FUNDED  | UNIVERSITY FUNCED - CH   | E-R012348              | 106             | Expenditure For FEC Non Direct      |                   |                                                                                                    | (277.59)  | 0.00                   | 30 Apr 3011 |
| REAGANT                | LINVERSITY PLADED   | UNIVERSITY PUNCES - CH   | E/012349               | 100             | Expenditure For FEC Non Exect       |                   |                                                                                                    | (277.50)  | 6.00                   | 31 Mar 2011 |
| KKAO4632               | UNIVERSITY PURDED   | UNINERTOTY PURCED - CH   | E.PIO12349             | 100             | Expenditure File FEC Non Direct     |                   |                                                                                                    | (277.60)  | 0.00                   | 20 Feb 2011 |
| XXAON32                | UNIVERSITY PURDED   | UNIVERSITY FUNCED - OH   | E R012348              | 100             | Expenditure For FIC Non Direct      |                   |                                                                                                    | (277.50)  | 0.00                   | 01 Jan 2011 |
| HXAGH32                | LINIVERSITY PLADED  | UNIVERSITY PURCED - OH   | EPIOT2349              | 100             | Expenditure For PEC Nati David      |                   |                                                                                                    | C277 500  | 0.00                   | 21 Day 2010 |

This enquiry tab only shows awards belonging to the Award Organisation. Projects headed by the PI but where the award is held by another department are NOT included.

# 11.General Cognos functionality

Please refer to the Cognos manual and/or web pages for general functions. Useful tools are:

- Setting up shortcuts
- Copying reports
- Scheduling reports
- Creating a Report View (saving your selected parameters for future use)
- Scheduling a report with report view